# **SmartBoard**

## System description

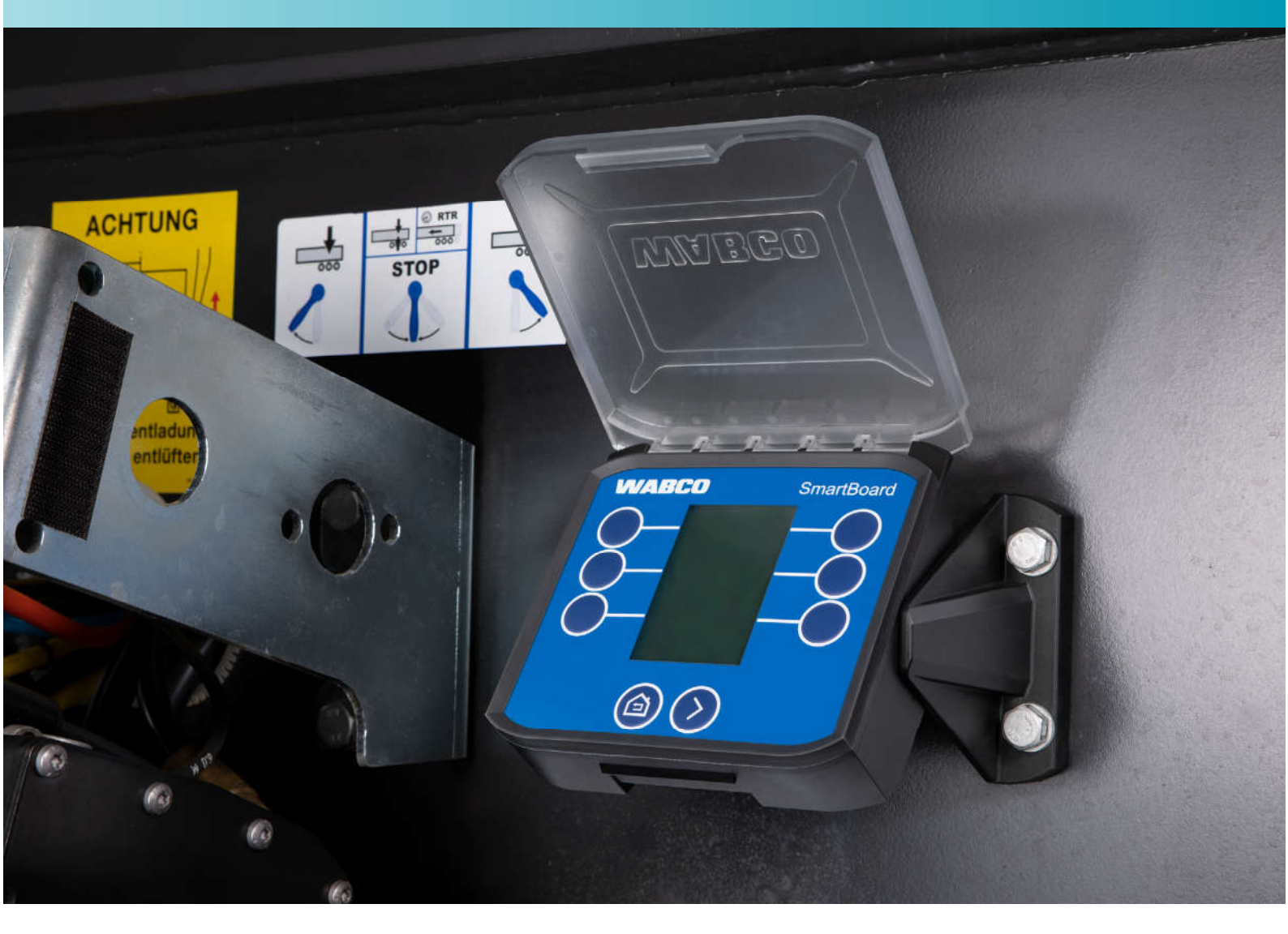

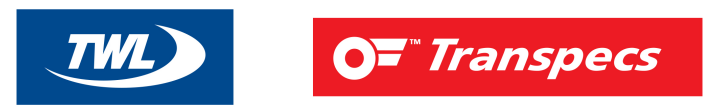

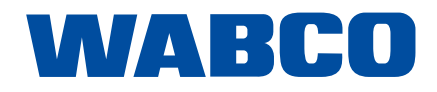

### Assembly

### Assembly

Only install the battery-free SmartBoard on hazardous goods vehicles (see chapter "2.8 SmartBoard for ADR (GGVS) vehicles", page 9).

#### **Preparatory measures**

- Before you begin installing, upgrading, repairing or replacing the SmartBoard, follow the instructions in chapter "2 Basic security information", page 6.
- Disconnect the power supply to the towing vehicle.
- Secure the vehicle against the risk of short-circuit. To do so, follow the instructions in chapter
   "2.7 Avoiding electrostatic charge and uncontrolled discharging (ESD)", page 8.
- Select an installation location on the vehicle frame that is easily accessible for the user and that can be reached by the planned connecting cable.
- Select an installation location that is protected from spray water.

### Alignment

The SmartBoard can be aligned at two different angles (90° and 55°):

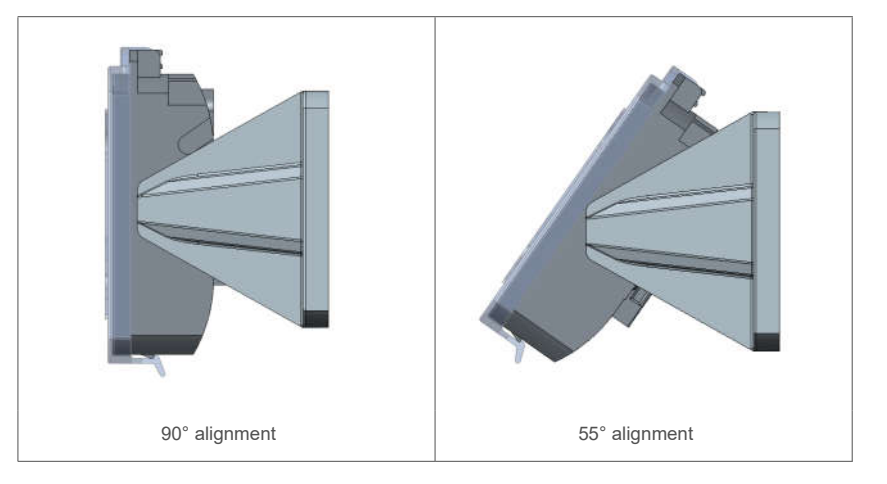

### Assembly

#### Changing the alignment

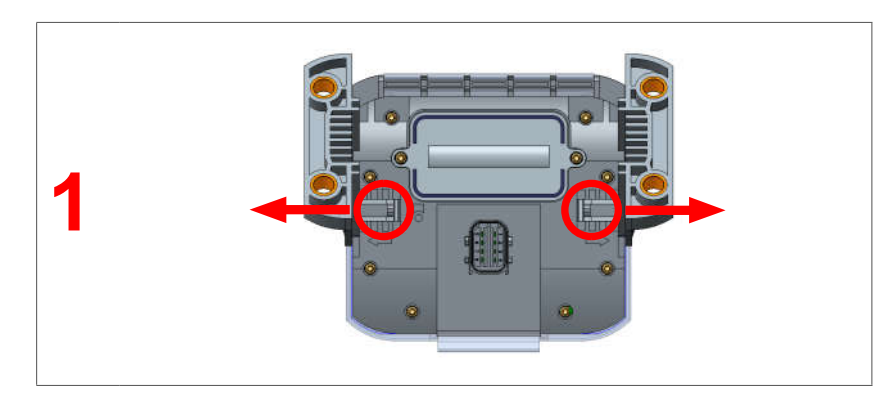

 Push the two retaining clips on the back of the SmartBoard outwards (1) while pulling the brackets out of the guides.

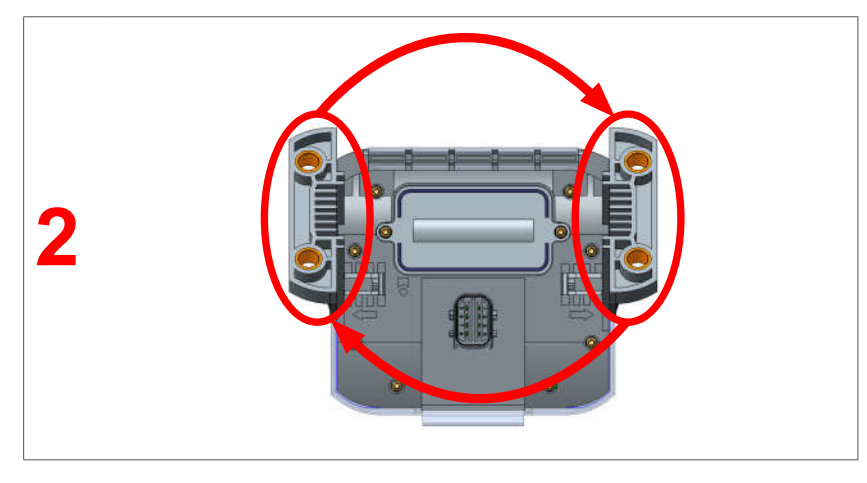

- Switch the brackets from one side to the other (2).
- Push the brackets into the guides until you hear them click into place.
- ⇒ The orientation of the SmartBoard is changed.

### Assembly

#### Installation on the vehicle

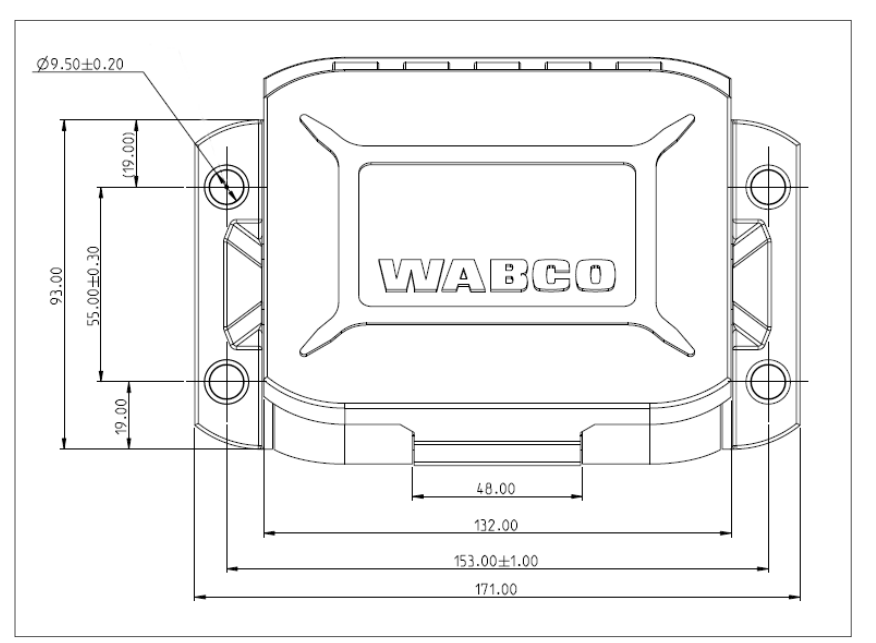

- Use the dimensions in the technical drawing to drill the holes (chapter "5 Operation", page 18).
- Fasten the SmartBoard to the vehicle frame with four M8 screws and tighten the screws. Maximum tightening torque: 15 Nm.
- Install cables according to the circuit diagram in parallel with already existing wiring harnesses.
   Form large loops from ample lengths.
- Cable the SmartBoard with the Trailer EBS modulator. Press the cable plug-connector into the slot applying a little initial force. All connections must be assigned a cable or have a closing cap.
- Fasten the cable only on solid elements that are connected with the components, e.g. the vehicle frame. Fastening cables to flexible elements can cause cable breakages and the seal could break.
- Fasten the cables and connectors so that the plug connections are not subjected to any tensile stress or lateral forces. Avoid laying cables across sharp edges or near aggressive media (acids for example).
- Fasten the cable a maximum of 30 cm after the device, e.g. with a cable tie.

### Operation

### Operation

- Press any button to start the SmartBoard.
- ⇒ The main menu is displayed.

 $i \ \ \, If$  the charge level of the internal battery is too low, the battery-operated SmartBoard (product number 446 192 210 0) may not start.

#### Symbols

Active functions are displayed with the opposite colouring.

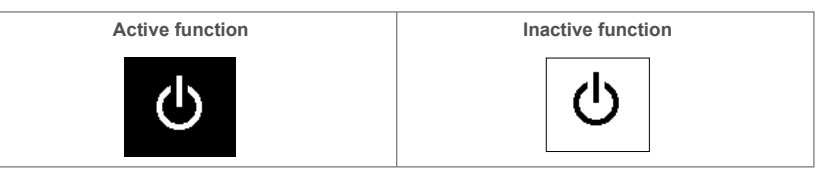

#### Using the SmartBoard main menu

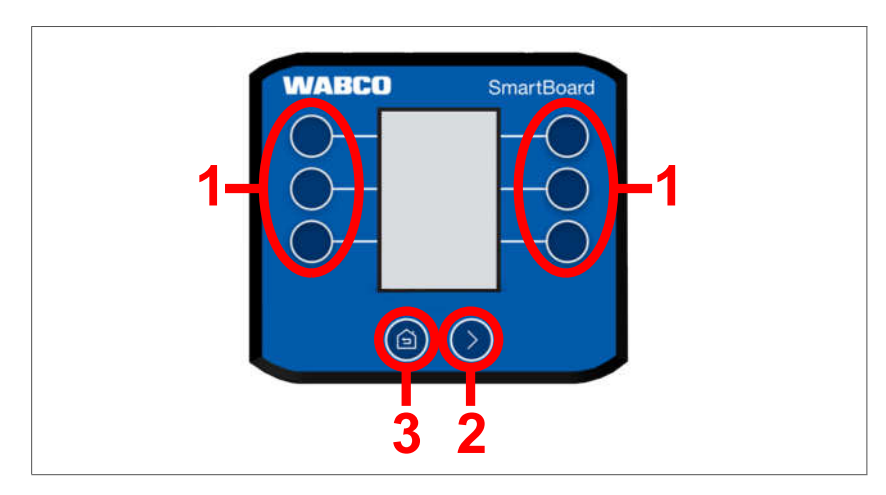

The keys carry out the following functions in the main menu:

- Press one of the 1 keys to select the SmartBoard function displayed next to each key.
- Press key 2 to navigate through the different pages of the main menu.
- Press key 3 to return to the first page of the main menu.

### Operation

#### Using a SmartBoard submenu

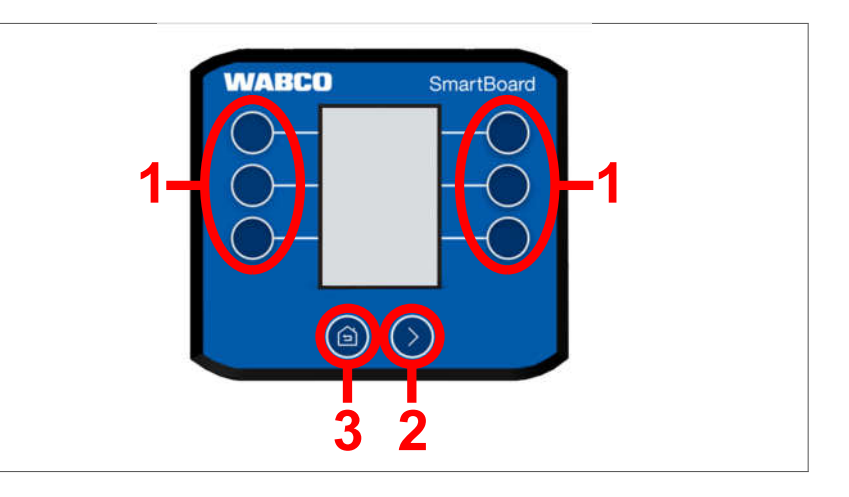

The keys carry out the following functions in a submenu:

- Press one of the 1 keys to select the SmartBoard function displayed next to each key.
- Press key **2** to navigate through the different pages of the function.
- Press key 3 to return to the next menu level up.
- Hold down key **3** for two seconds to go back to the last page displayed in the main menu.

#### Display

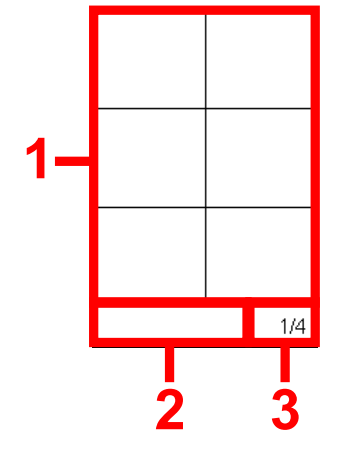

The different areas of the display show the following information:

1 Functions/information.

**2** Diagnostic messages and active systems. A submenu also shows which submenu the user is in. Warnings are also shown here.

**3** Current page of the respective menu.

### **Functions**

1 The illustrations shown in this chapter may differ in places from the actual illustrations. Depending on the configuration of the vehicle (drawbar trailer, central axle trailer, semitrailer, number of axles, etc.), the illustrations on the display or individual functions may change.

In order to illustrate how the SmartBoard works, the keys in the following chapters are assigned names according to the diagram shown below:

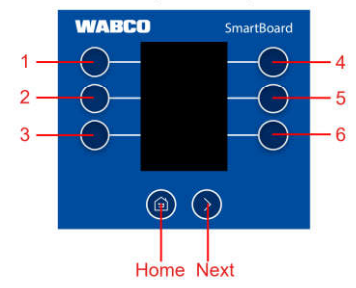

### **ECAS** air suspension

 If ECAS is installed, it must first be brought to the normal level. Installed lifting axles must be lowered.
 For proper operation of the system, all load statuses must be calibrated. See also

chapter "6.17.3 Axle load calibration", page 39.

Select air suspension (ECAS) manual lifting / lowering or predefined levels.

| Smart       | Board - ECAS                                                 |                  |                                                                |             |
|-------------|--------------------------------------------------------------|------------------|----------------------------------------------------------------|-------------|
| Key         | Description                                                  |                  | Description                                                    | Key         |
| 1<br>2<br>3 | Without function<br>Lifting/Lowering chassis<br>Normal level | WABCO SmartBoard | Without function<br>Memory level<br>Unloading level off switch | 4<br>5<br>6 |
| Home        | Back to the main menu                                        |                  | Without function                                               | Next        |
|             |                                                              |                  |                                                                |             |

### Functions

#### 1-point control

| Smar | Board - ECAS > Lifting/lowe | ering chassis    |                  |      |
|------|-----------------------------|------------------|------------------|------|
| Key  | Description                 |                  | Description      | Key  |
| 1    | Without function            | WABCO SmartBoard | Without function | 4    |
| 2    | Lowering chassis            |                  | Lifting chassis  | 5    |
| 3    | Without function            |                  | ECAS Stop        | 6    |
| Home | Back to ECAS menu           |                  | Without function | Next |

### 2-point control Drawbar trailer

| Smar                | tBoard - ECAS > Lifting/low                                                | ering chassis    |                                                           |                     |
|---------------------|----------------------------------------------------------------------------|------------------|-----------------------------------------------------------|---------------------|
| Key                 | Description                                                                |                  | Description                                               | Key                 |
| 1<br>2<br>3<br>Home | Control front<br>Lowering chassis<br>Without function<br>Back to ECAS menu | MABCO SmartBoard | Control rear<br>Lifting chassis<br>ECAS Stop<br>Next page | 4<br>5<br>6<br>Next |
|                     |                                                                            |                  |                                                           |                     |

### 2-point control Semitrailer

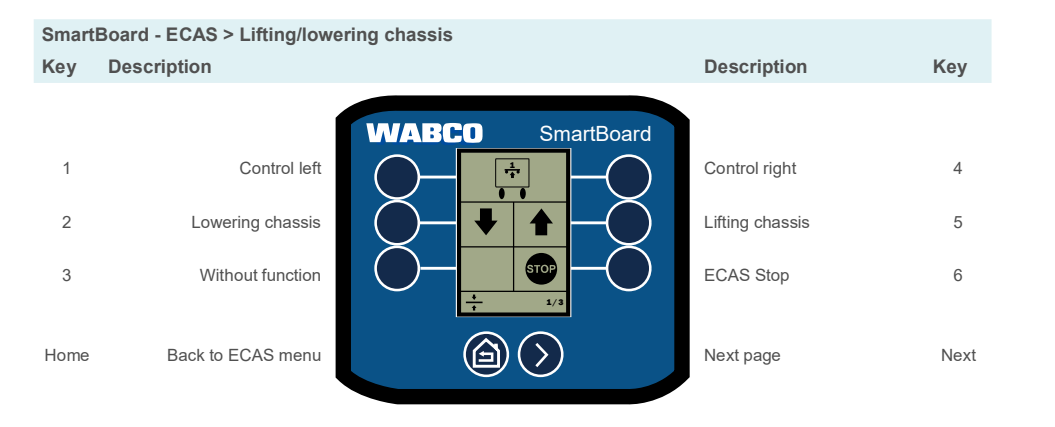

#### Normal level

| Smart       | SmartBoard - ECAS > Normal level                                   |                  |                                                               |             |  |  |
|-------------|--------------------------------------------------------------------|------------------|---------------------------------------------------------------|-------------|--|--|
| Key         | Description                                                        |                  | Description                                                   | Key         |  |  |
| 1<br>2<br>3 | Select normal level 2<br>Select normal level 3<br>Without function | WABCO SmartBoard | Select normal level 4<br>Without function<br>Without function | 4<br>5<br>6 |  |  |
| Home        | Back to ECAS menu                                                  |                  | Without function                                              | Next        |  |  |

### **Functions**

#### Memory level

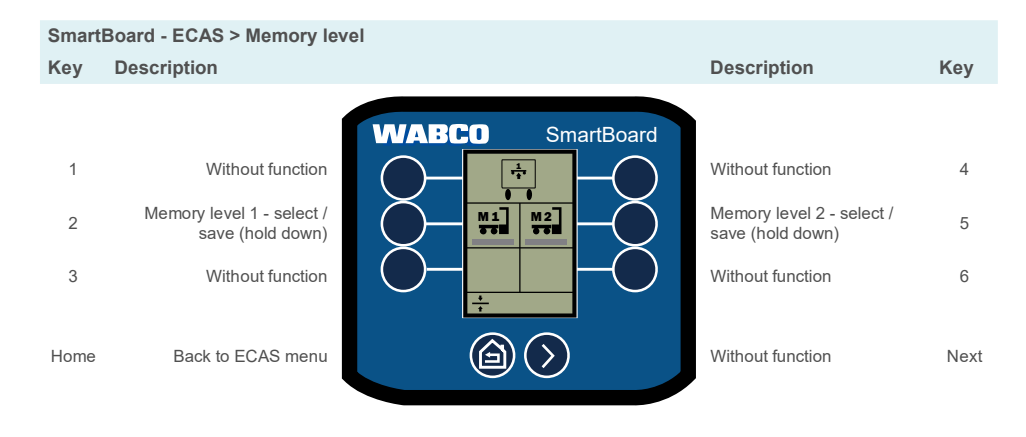

### Axle load indicator

Display axle load and status (lifted/lowered).

| Smart | Board - Axle load     |                  |                  |      |
|-------|-----------------------|------------------|------------------|------|
| Key   | Description           |                  | Description      | Key  |
| 1     | Without function      | WABCO SmartBoard | Without function | 4    |
| 2     | Without function      |                  | Without function | 5    |
| 3     | Without function      |                  | Without function | 6    |
| Home  | Back to the main menu |                  | Without function | Next |

### **Bounce Control**

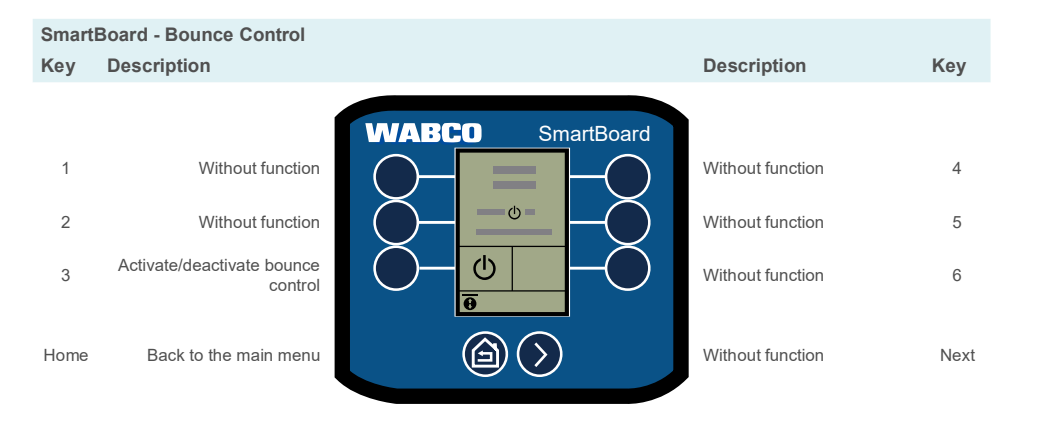

### Brake lining wear

Display brake lining status. Brake lining wear OK

| ( | ) |  |
|---|---|--|

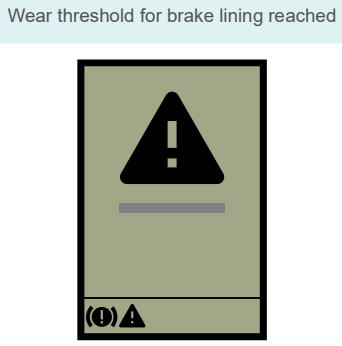

### Functions

### **Release brakes**

Temporarily release brakes.

| Smar                | tBoard - Release brake                                                                        |                  |                                                          |                     |
|---------------------|-----------------------------------------------------------------------------------------------|------------------|----------------------------------------------------------|---------------------|
| Key                 | Description                                                                                   |                  | Description                                              | Key                 |
| 1<br>2<br>3<br>Home | Without function<br>Without function<br>Release brake<br>(hold down)<br>Back to the main menu | WABCO SmartBoard | Without function<br>Without function<br>Without function | 4<br>5<br>6<br>Next |
| Home                | Back to the main menu                                                                         |                  | Without function                                         | Next                |

### **Trailer length**

Show trailer length.

| Smart               | Board - Trailer length                                                            |                  |                                                                              |                     |
|---------------------|-----------------------------------------------------------------------------------|------------------|------------------------------------------------------------------------------|---------------------|
| Key                 | Description                                                                       |                  | Description                                                                  | Key                 |
| 1<br>2<br>3<br>Home | Without function<br>Without function<br>Without function<br>Back to the main menu | WABCO SmartBoard | Without function<br>Without function<br>Without function<br>Without function | 4<br>5<br>6<br>Next |
|                     |                                                                                   |                  |                                                                              |                     |

### **Diagnostic memory**

Show current and saved error messages.

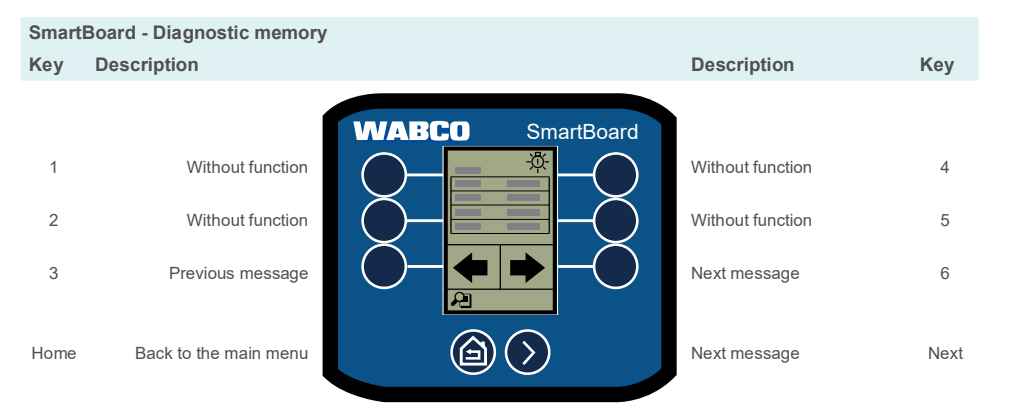

| Figure          | Description                                                                                                    |
|-----------------|----------------------------------------------------------------------------------------------------|
| System          | System issuing the message (e.g. TEBS E) - appears at upper left in the display.                                                                             |
| Warning<br>lamp | Warning lamp displayed: Current message (the fault must be rectified).<br>No warning lamp displayed: Not a current message (saved in ECU diagnostic memory). |
| Code            | Message code.                                                                                                    |
| Date            | Date at the time of message output.                                                                                                    |
| Time            | Time of message output.                                                                                                    |
| Occurrence      | Odometer reading at time of message output.                                                                                                    |
| Status          | Current or saved message.                                                                                                    |

### **Functions**

### Electronic parking brake

1 The electronic parking brake can be configured to be disabled temporarily or permanently. If the parking brake cannot be disabled permanently, the option does not appear in the menu.

Enable and (permanently) disable the electronic parking brake.

| Smar | Board - Electronic parking I            | orake            |                  |      |
|------|-----------------------------------------|------------------|------------------|------|
| Key  | Description                             |                  | Description      | Key  |
| 1    | Without function<br>Permanently disable | WABCO SmartBoard | Without function | 4    |
| 3    | Disable                                 |                  | Enable           | 6    |
| Home | Back to the main menu                   |                  | Without function | Next |

### Lifting axle control

Manually lift/lower, OptiTurn<sup>™</sup>, use traction help and OptiLoad<sup>™</sup>, disable lifting axle.

| Smart               | Board - Lifting axle control                                                |                  |                                                                       |                     |
|---------------------|-----------------------------------------------------------------------------|------------------|-----------------------------------------------------------------------|---------------------|
| Key                 | Description                                                                 |                  | Description                                                           | Key                 |
| 1<br>2<br>3<br>Home | Lifting axle control<br>OptiTurn™<br>Traction help<br>Back to the main menu | WABCO SmartBoard | OptiLoad™<br>Without function<br>Without function<br>Without function | 4<br>5<br>6<br>Next |
|                     |                                                                             |                  | *                                                                     |                     |

### Lifting axle control

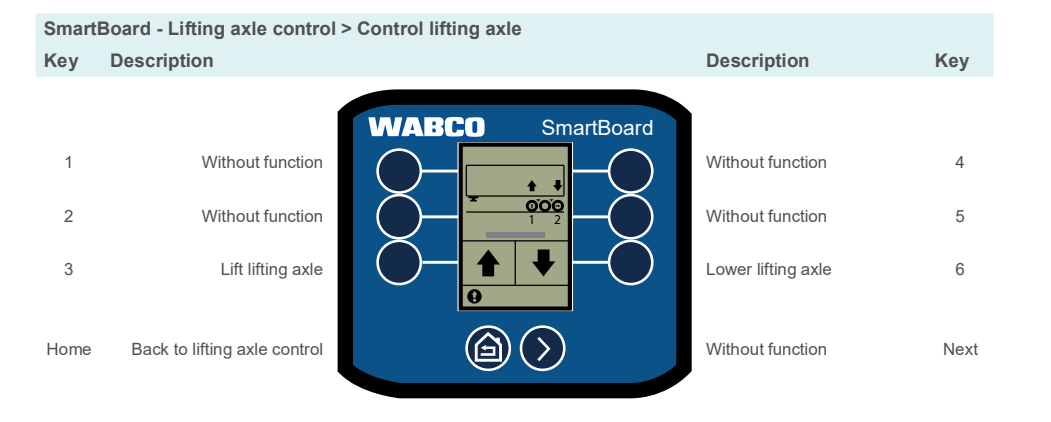

#### **Disable lifting axle(s)**

| Smart       | SmartBoard - Lifting axle control > Disable lifting axle              |                  |                                                                       |             |  |  |
|-------------|-----------------------------------------------------------------------|------------------|-----------------------------------------------------------------------|-------------|--|--|
| Key         | Description                                                           |                  | Description                                                           | Key         |  |  |
| 1<br>2<br>3 | Without function<br>Without function<br>Enable/disable lifting axle 1 | WABCO SmartBoard | Without function<br>Without function<br>Enable/disable lifting axle 2 | 4<br>5<br>6 |  |  |
| Home        | Back to lifting axle control                                          |                  | Without function                                                      | Next        |  |  |

### **Functions**

### OptiTurn™

| Smart       | Board - Lifting axle control                           | > OptiTurn™      |                                                 |             |
|-------------|--------------------------------------------------------|------------------|-------------------------------------------------|-------------|
| Key         | Description                                            |                  | Description                                     | Key         |
| 1<br>2<br>3 | Without function<br>Without function<br>Enable/disable | WABCO SmartBoard | Without function<br>Without function<br>Options | 4<br>5<br>6 |
| Home        | Back to lifting axle control                           |                  | Without function                                | Next        |

#### OptiTurn<sup>™</sup> options

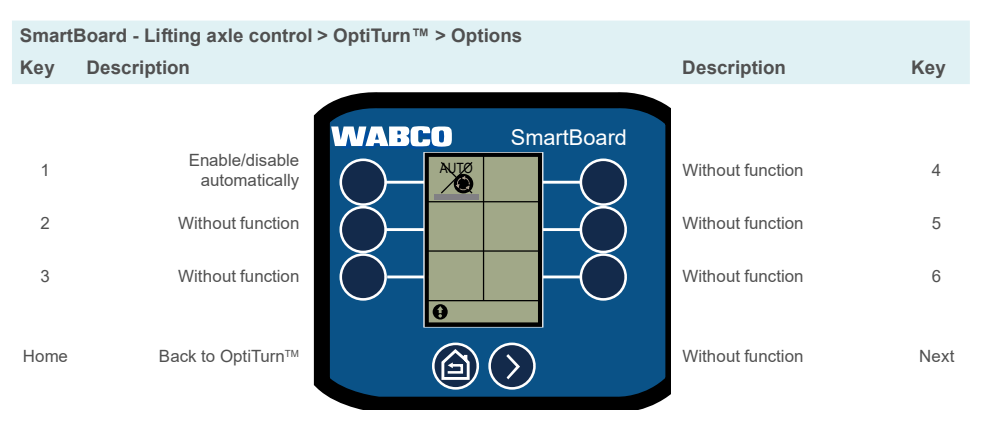

### **Traction help**

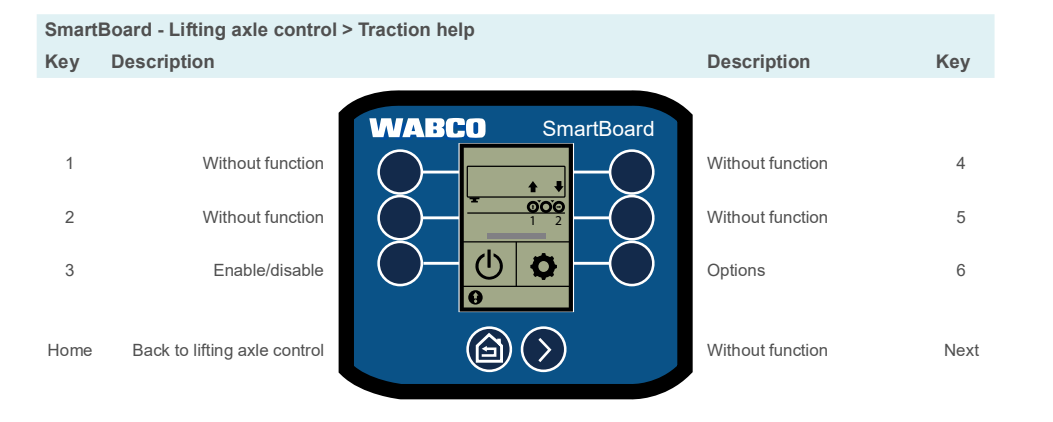

#### Traction help options

| Smart | SmartBoard - Lifting axle control > Traction help > Options |                            |                        |      |  |  |  |
|-------|-------------------------------------------------------------|----------------------------|------------------------|------|--|--|--|
| Key   | Description                                                 |                            | Description            | Key  |  |  |  |
|       | Enable/disable                                              | WABCO SmartBoard           |                        |      |  |  |  |
| 1     | automatically                                               |                            | Seasonal traction help | 4    |  |  |  |
| 2     | Show season period                                          |                            | Without function       | 5    |  |  |  |
| 3     | Without function                                            |                            | Without function       | 6    |  |  |  |
| Home  | Back to lifting axle control                                | $\textcircled{a} \bigcirc$ | Without function       | Next |  |  |  |

### Functions

### OptiLoad™

| Smart | SmartBoard - Lifting axle control > OptiLoad™ |                  |                  |      |  |  |
|-------|-----------------------------------------------|------------------|------------------|------|--|--|
| Key   | Description                                   |                  | Description      | Key  |  |  |
|       |                                               | WABCO SmartBoard |                  |      |  |  |
| 1     | Without function                              |                  | Without function | 4    |  |  |
| 2     | Without function                              |                  | Without function | 5    |  |  |
| 3     | Enable/disable                                |                  | Options          | 6    |  |  |
| Home  | Back to lifting axle control                  |                  | Without function | Next |  |  |

#### OptiLoad™ options

| Smart       | SmartBoard - Lifting axle control > OptiLoad <sup>™</sup> > Options     |                  |                                                          |             |  |  |
|-------------|-------------------------------------------------------------------------|------------------|----------------------------------------------------------|-------------|--|--|
| Key         | Description                                                             |                  | Description                                              | Key         |  |  |
| 1<br>2<br>3 | Enable/disable<br>automatically<br>Without function<br>Without function | WABCO SmartBoard | Without function<br>Without function<br>Without function | 4<br>5<br>6 |  |  |
| Home        | Back to OptiLoad™                                                       |                  | Without function                                         | Next        |  |  |

#### Odometer

 $\mathbf{i}$  If the value

If the configured values of the tyre circumference and flywheel number do not match the values of the modulator, a "!" appears before "Odometer".

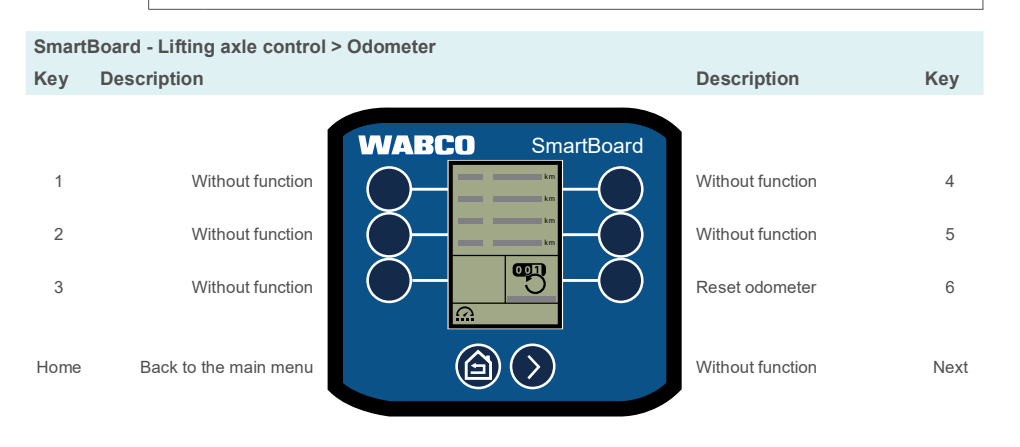

### SafeStart

Limit speed when loading/unloading a tipping or tank trailer.

| Smart | Board - SafeStart     |                            |                  |      |
|-------|-----------------------|----------------------------|------------------|------|
| Key   | Description           |                            | Description      | Key  |
|       |                       | WABCO SmartBoard           | )                |      |
| 1     | Without function      |                            | Without function | 4    |
| 2     | Without function      |                            | Without function | 5    |
| 3     | Enable/disable        |                            | Without function | 6    |
| Home  | Back to the main menu | $\textcircled{a} \bigcirc$ | Without function | Next |
|       |                       |                            |                  |      |

### **Functions**

### Automatic steering axle

Enable or lock the automatic steering axle.

| Sm                 | artBoard - Steering axle lock                                                                         |                  |                                                                                             |                     |
|--------------------|----------------------------------------------------------------------------------------------------|------------------|---------------------------------------------------------------------------------------------|---------------------|
| Key                | Description                                                                                           |                  | Description                                                                                 | Key                 |
| 1<br>2<br>3<br>Hor | Without function<br>Without function<br>Enable automatic steering<br>axle<br>ne Back to the main menu | WABCO SmartBoard | Without function<br>Without function<br>Lock automatic steering<br>axle<br>Without function | 4<br>5<br>6<br>Next |
|                    |                                                                                                    |                  |                                                                                             |                     |

### Vehicle inclination

Show angle of inclination warning.

Vehicle inclination within tolerance range

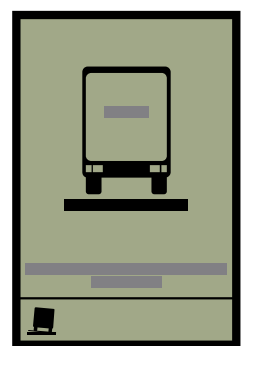

Max. vehicle inclination exceeded

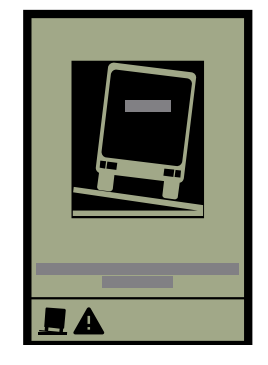

### Work light control

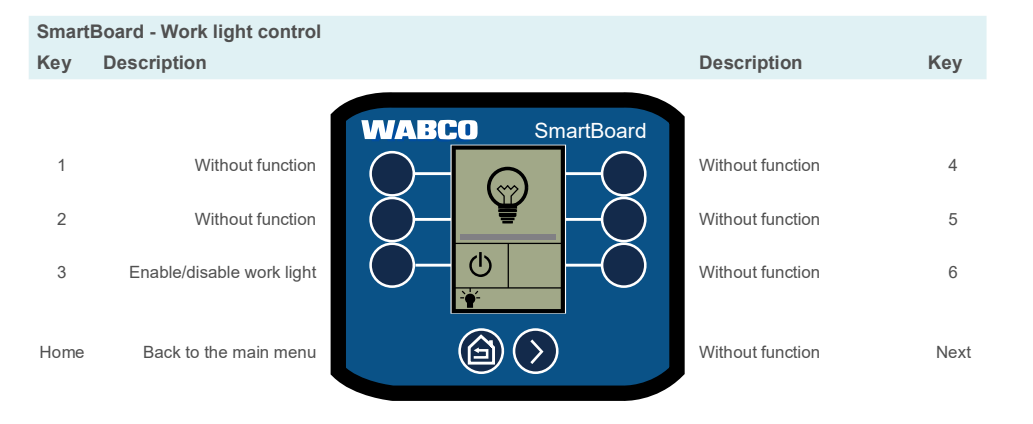

### **Road finisher brake**

| Smart       | SmartBoard - Road finisher brake                              |                  |                                                                   |             |  |  |  |
|-------------|---------------------------------------------------------------|------------------|-------------------------------------------------------------------|-------------|--|--|--|
| Key         | Description                                                   |                  | Description                                                       | Key         |  |  |  |
| 1<br>2<br>3 | Without function<br>Reduce braking pressure<br>Enable/disable | WABCO SmartBoard | Without function<br>Increase braking pressure<br>Without function | 4<br>5<br>6 |  |  |  |
| Home        | Back to the main menu                                         |                  | Without function                                                  | Next        |  |  |  |

### OptiTire™

Show tyre pressures, reference pressures, tyre temperature, wheel IDs, battery status and signal strength.

- To change reference pressures and wheel IDs, see chapter "6.17.8 OptiTire™ functions", page 43.
- Press the *Next* key to display the various data.
- Press the Home key to return to the main menu.

### **Functions**

### Freely configurable GIO functions (GIO FCF)

In addition to the analogue and digital functions, it is also possible to store what are known as GIO function modules via the diagnosis. These are capable of processing internal signals (CAN bus, internal pressures, speeds) as well as external input variables (such as switch, pressure sensor, SmartBoard).

Output signals as well as internal functions such as saving events to the event recorder can be controlled according GIO function module programming. The function can therefore be used to implement small customer-specific applications.

#### Freely configurable digital function

Free programming by the manufacturer of a GIO digital input or output depending on speeds and times.

#### Freely configurable analogue function

Free programming by the manufacturer of a GIO analogue input or output depending on speeds and times.

With both analogue and digital functions, an Event (for example) can be stored or a GIO output switched as a function of a switch signal and the vehicle speed.

#### Parameter setting

The function is loaded into the diagnostic software using a \*.FCF or \*.ECU file.

1 Please speak with your WABCO partner about parameters for the freely configurable functions. Only files created by WABCO can be loaded into the ECU.

#### Controlling GIO FCF with the SmartBoard

Control of the GIO functions can be configured in the diagnostic software so that they are operated either by a button or a rocker switch.

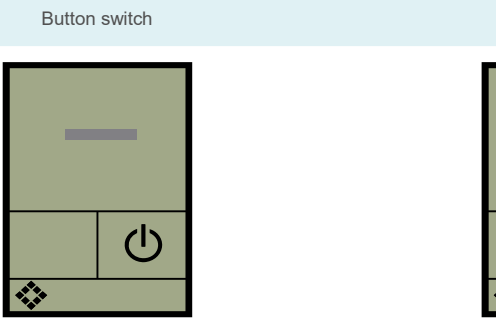

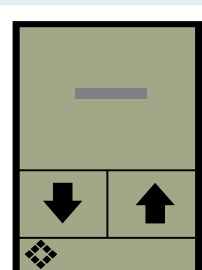

Rocker switch

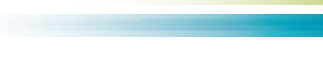

### **Settings**

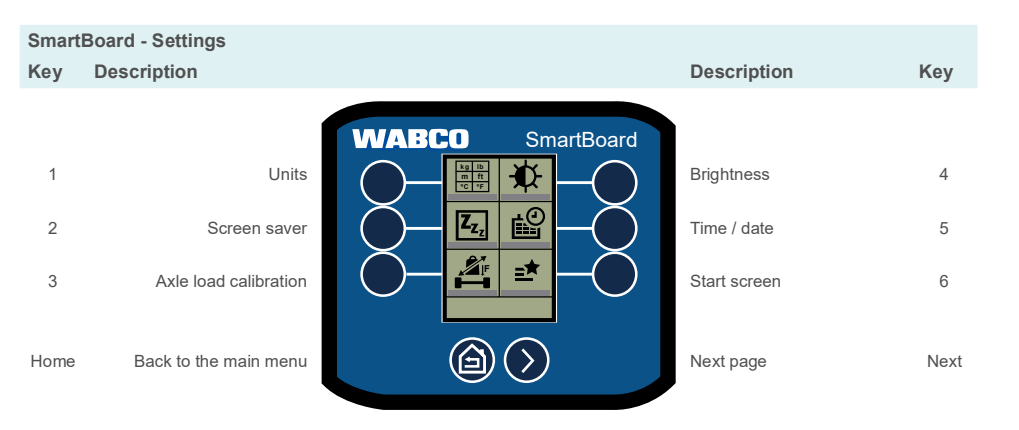

SmartBoard - Settings > Page 2

| ney  | Description           |                  | Description               | ĸey  |
|------|-----------------------|------------------|---------------------------|------|
|      | ĺ                     | WABCO SmartBoard |                           |      |
| 1    | Axle overload         |                  | Sort functions            | 4    |
| 2    | Language              |                  | Reset to factory settings | 5    |
| 3    | CAN termination       |                  | Odometer settings         | 6    |
| Home | Back to the main menu |                  | Next page                 | Next |

| Smart | Board - Settings > Page 3                  |                  |                                      |      |
|-------|--------------------------------------------|------------------|--------------------------------------|------|
| Key   | Description                                |                  | Description                          | Key  |
| 1     | Immobilizer settings<br>OptiTire™functions | WABCO SmartBoard | Without function<br>Without function | 4    |
| 3     | Without function                           |                  | Without function                     | 6    |
| Home  | Back to the main menu                      |                  | Next page                            | Next |

### **Functions**

#### Units

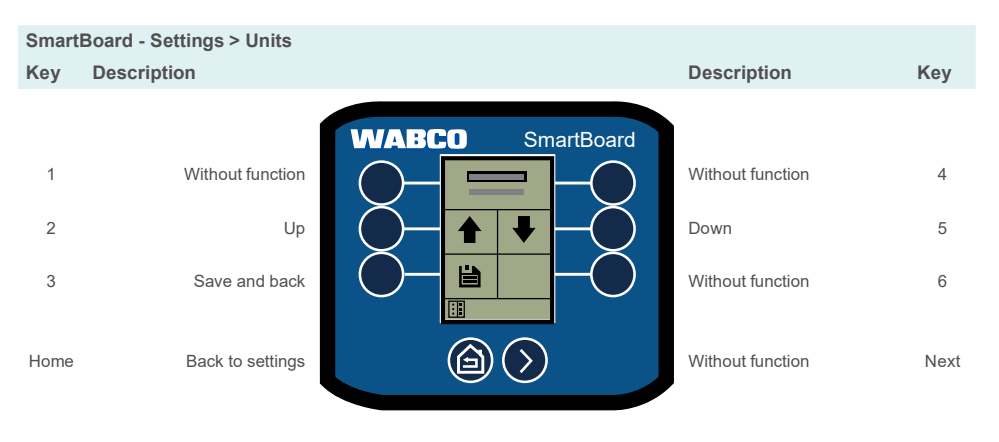

#### Screen saver

When inactive, display the "Trailer Info" screen or an image you have created yourself ("Splash Screen").

 $1 \qquad \mbox{The SmartBoard diagnostic software is required to use a self-created image in the SmartBoard. You can find this at: }$ 

https://www.am.wabco-auto.com/

#### SmartBoard - Settings > Screen saver

| Key    | Description                          |                  | Description                          | Key  |
|--------|--------------------------------------|------------------|--------------------------------------|------|
| 1<br>2 | Without function<br>Without function | WABCO SmartBoard | Without function<br>Without function | 4    |
| 3      | Enable/disable                       |                  | Set inactivity time                  | 6    |
| Home   | Back to settings                     |                  | Forward to "Select screen saver"     | Next |

#### Set inactivity time

The screen saver is launched on expiry of a specified inactivity time. The duration of the inactivity time is set in seconds.

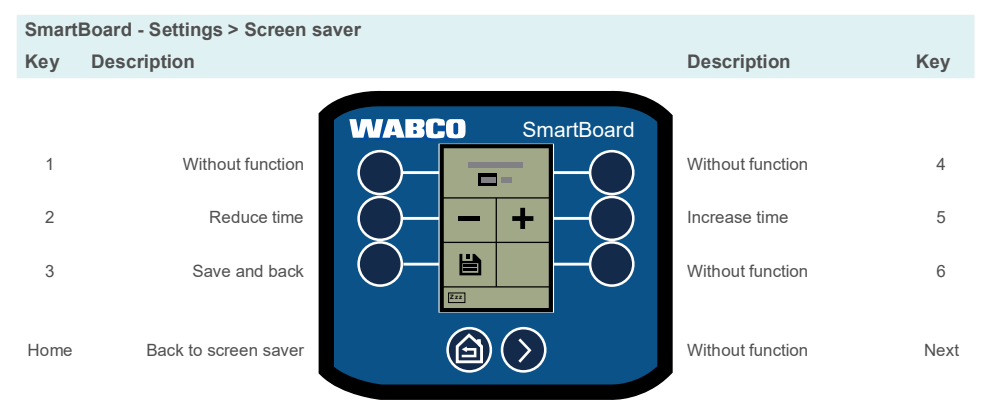

#### Splash screen

The SmartBoard can be configured so that a self-generated image is used as a screen saver instead of the "Trailer Info" screen.

| Smart       | SmartBoard - Settings > Screen saver                   |                  |                                                             |             |  |  |  |
|-------------|--------------------------------------------------------|------------------|-------------------------------------------------------------|-------------|--|--|--|
| Key         | Description                                            |                  | Description                                                 | Key         |  |  |  |
| 1<br>2<br>3 | Without function<br>Without function<br>Enable/disable | WABCO SmartBoard | Without function<br>Without function<br>Select screen saver | 4<br>5<br>6 |  |  |  |
| Home        | Back to settings                                       |                  | Forward to "Set inactivity time"                            | Next        |  |  |  |

### **Functions**

#### Select screen saver

Switch between "Trailer Info" and "Splash Screen".

#### SmartBoard - Settings > Screen saver page 2

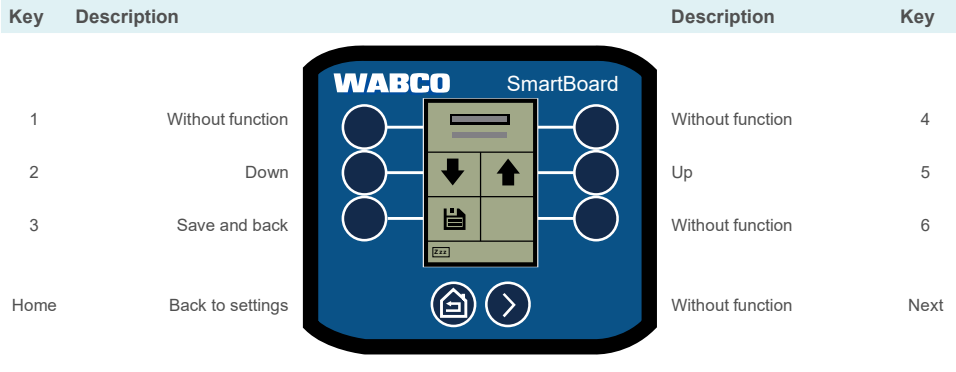

### Axle load calibration

| Smart | SmartBoard - Settings > Axle load calibration |                            |                   |      |  |  |
|-------|-----------------------------------------------|----------------------------|-------------------|------|--|--|
| Key   | Description                                   |                            | Description       | Key  |  |  |
|       |                                               | WABCO SmartBoard           |                   |      |  |  |
| 1     | Without function                              |                            | Without function  | 4    |  |  |
| 2     | Without function                              |                            | Without function  | 5    |  |  |
| 3     | Reset calibration                             |                            | Start calibration | 6    |  |  |
| Home  | Back to the main menu                         | $\textcircled{a} \diamond$ | Without function  | Next |  |  |

#### Run axle load calibration

Calibrate axle loads in empty, partially loaded and loaded state.

- 1. Select Start calibration.
- 2. Read and follow the instructions on the screen.
- 3. Press Next (key 6).
  - $\Rightarrow$  The screen for selecting the load status is displayed.

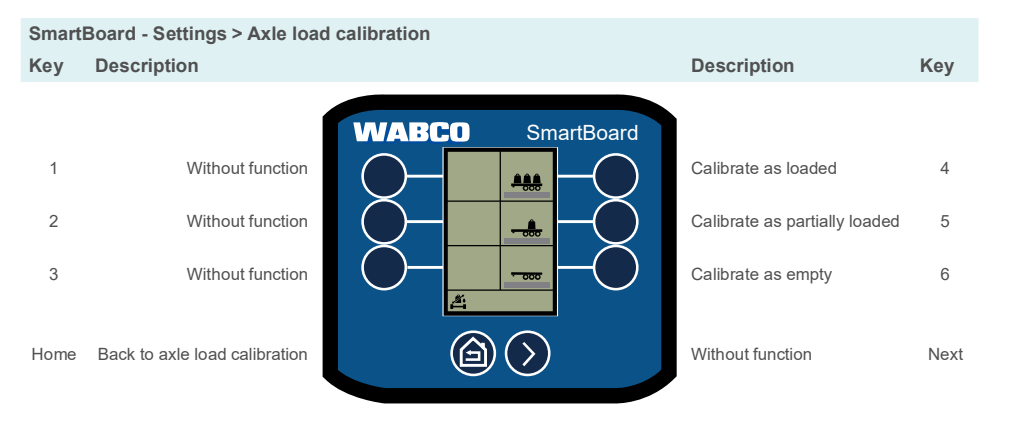

- 4. Select the load status you want to calibrate.
  - ⇒ The screen for entering the measured value is displayed.

| Smart | SmartBoard - Settings > Axle load calibration |                  |                  |      |  |  |
|-------|-----------------------------------------------|------------------|------------------|------|--|--|
| Key   | Description                                   |                  | Description      | Key  |  |  |
|       | Í                                             | WABCO SmartBoard |                  |      |  |  |
| 1     | Select left                                   |                  | Select right     | 4    |  |  |
| 2     | Decrease value                                |                  | Increase value   | 5    |  |  |
| 3     | Save and back                                 |                  | Without function | 6    |  |  |
| Home  | Back to axle load calibration                 |                  | Without function | Next |  |  |

### **Functions**

#### Drawbar trailer

| Smartl | Board - Settings > Axle load  | l calibration              |                     |      |
|--------|-------------------------------|----------------------------|---------------------|------|
| Key    | Description                   |                            | Description         | Key  |
|        |                               | WABCO SmartBoard           |                     |      |
| 1      | Select front axle(s)          |                            | Select rear axle(s) | 4    |
| 2      | Decrease value                |                            | Increase value      | 5    |
| 3      | Save and back                 |                            | Without function    | 6    |
| Home   | Back to axle load calibration | $\textcircled{a} \bigcirc$ | Without function    | Next |
|        |                               |                            |                     |      |

### Brightness

| Smart | Board - Settings > Brightne                              | s                |                                                             |             |
|-------|----------------------------------------------------------|------------------|-------------------------------------------------------------|-------------|
| Key   | Description                                              |                  | Description                                                 | Key         |
| 1 2 3 | Without function<br>Decrease brightness<br>Save and back | WABCO SmartBoard | Without function<br>Increase brightness<br>Without function | 4<br>5<br>6 |
| Home  | Back to settings                                         |                  | Without function                                            | Next        |

### Time / date

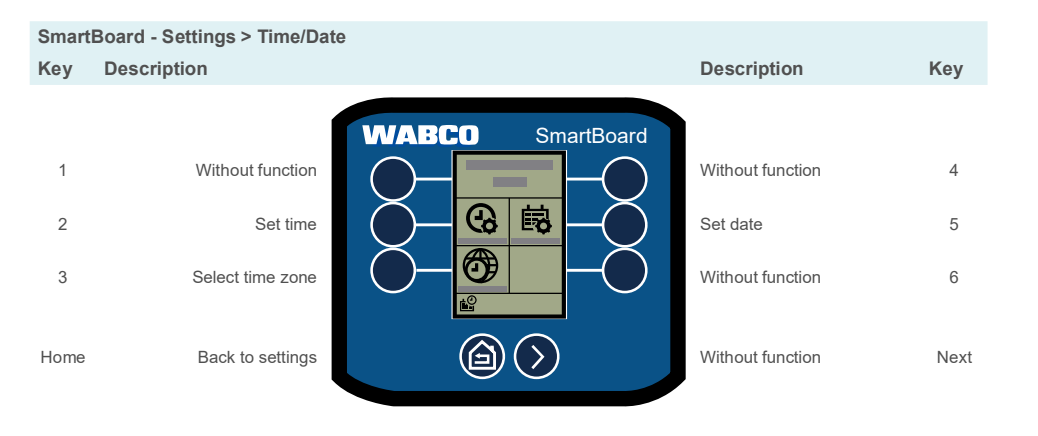

#### Start screen

Select the screen to be displayed when the SmartBoard is first started.

| Smart | Board - Settings > Start scr | een                        |                  |      |
|-------|------------------------------|----------------------------|------------------|------|
| Key   | Description                  |                            | Description      | Key  |
|       |                              | WABCO SmartBoard           |                  |      |
| 1     | Without function             |                            | Without function | 4    |
| 2     | Down                         |                            | Up               | 5    |
| 3     | Save and back                |                            | Without function | 6    |
| Home  | Back to settings             | $\textcircled{a} \bigcirc$ | Without function | Next |

### Functions

#### Axle overload

Set warning messages for axle overload according to the number of axles.

| Sma                | rtBoard - Settings > Axle ove                                                         | rload            |                                                                           |                     |
|--------------------|---------------------------------------------------------------------------------------|------------------|---------------------------------------------------------------------------|---------------------|
| Key                | Description                                                                           |                  | Description                                                               | Key                 |
| 1<br>2<br>3<br>Hom | Without function<br>Without function<br>Select number of axles<br>le Back to settings | WABCO SmartBoard | Without function<br>Without function<br>Set max. mass<br>Without function | 4<br>5<br>6<br>Next |
|                    |                                                                                       |                  |                                                                           |                     |

### OptiTire<sup>™</sup> functions

Set reference pressure by axle or by pair (with twin tyres) and change wheel ID.

#### Set reference pressure

| Smartl | Board - Settings > OptiTire™                  | 1                                                        |      |
|--------|-----------------------------------------------|----------------------------------------------------------|------|
| Key    | Description                                   | Description                                              | Key  |
| 1      | Without function                              | WABCO SmartBoard<br>Without function                     | 4    |
| 2<br>3 | Without function<br>Change reference pressure | Without function<br>Switch axles / tyre pair (twin tyre) | 5    |
| Home   | Back to settings                              | Next page                                                | Next |

#### Change wheel ID

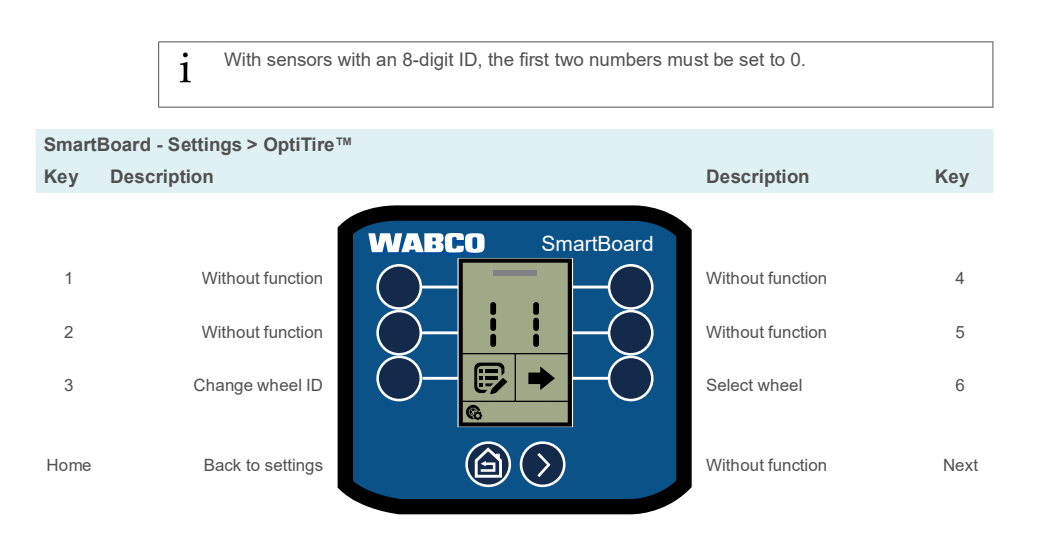

### **Functions**

#### Reorder functions in the main menu

1 The factory settings specify that frequently used functions are automatically arranged in the main menu. This function can be disabled in the settings.

- 1. Press the key next to the function whose position you want to change.
- 2. Press the key next to the function in the place where you want to put the selected function.
- 3. Press the *Home* key to save or cancel the allocation.
  - ⇒ The functions have been rearranged.

### SmartBoard - Settings > Arrange Functions

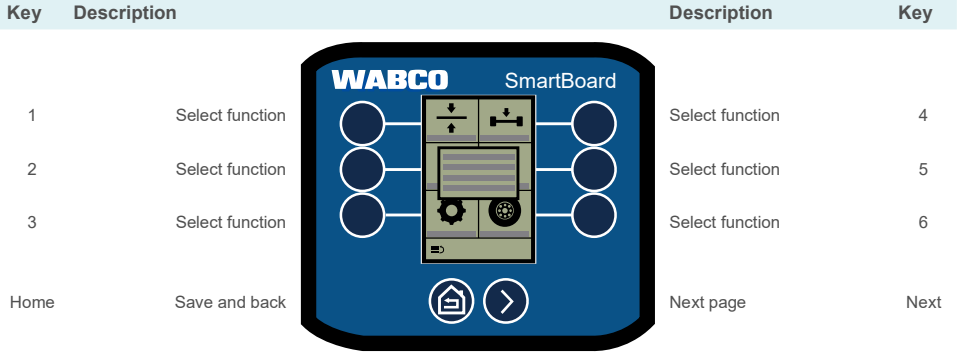

#### **Odometer settings**

Set wheel circumference and number of flywheel teeth.

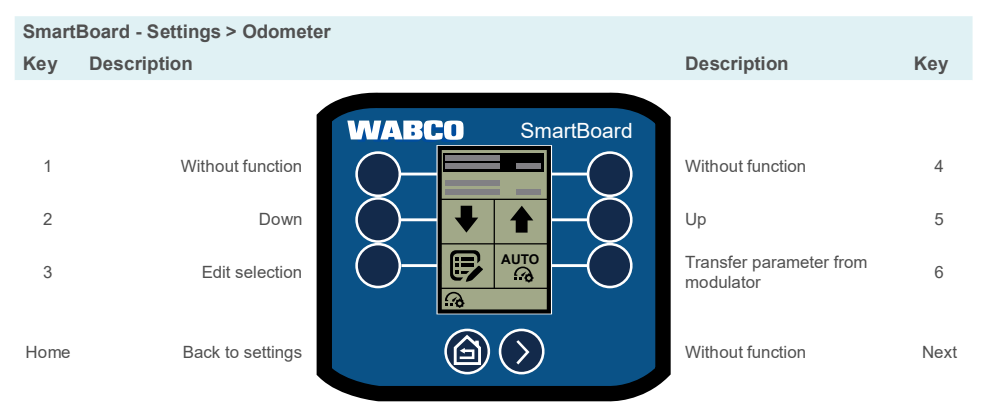

#### Change tyre circumference

| Smart | SmartBoard - Settings > Odometer > Tyre circumference |                  |                                   |      |  |  |
|-------|-------------------------------------------------------|------------------|-----------------------------------|------|--|--|
| Key   | Description                                           |                  | Description                       | Key  |  |  |
| 1     | Without function                                      | WABCO SmartBoard | Without function                  | 4    |  |  |
| 3     | Save and back                                         |                  | Transfer parameter from modulator | 6    |  |  |
| Home  | Back to odometer                                      |                  | Switch position                   | Next |  |  |

### Functions

#### Change flywheel number

| Smar                | tBoard - Settings > Odomete                                            | r > Flywheel number |                                                                                                |                     |
|---------------------|------------------------------------------------------------------------|---------------------|------------------------------------------------------------------------------------------------|---------------------|
| Key                 | Description                                                            |                     | Description                                                                                    | Key                 |
| 1<br>2<br>3<br>Home | Without function<br>Reduce number<br>Save and back<br>Back to odometer | WABCO SmartBoard    | Without function<br>Increase number<br>Transfer parameter from<br>modulator<br>Switch position | 4<br>5<br>6<br>Next |
|                     |                                                                        |                     |                                                                                                |                     |

#### **CAN** termination

Enable/disable the SmartBoard CAN resistance.

| Smart | Board - Settings > CAN tern | nination         |                  |      |
|-------|-----------------------------|------------------|------------------|------|
| Key   | Description                 |                  | Description      | Key  |
|       |                             | WABCO SmartBoard |                  |      |
| 1     | Without function            |                  | Without function | 4    |
| 2     | Without function            |                  | Without function | 5    |
| 3     | Enable/disable              |                  | Without function | 6    |
| Home  | Back to settings            |                  | Without function | Next |

#### Language

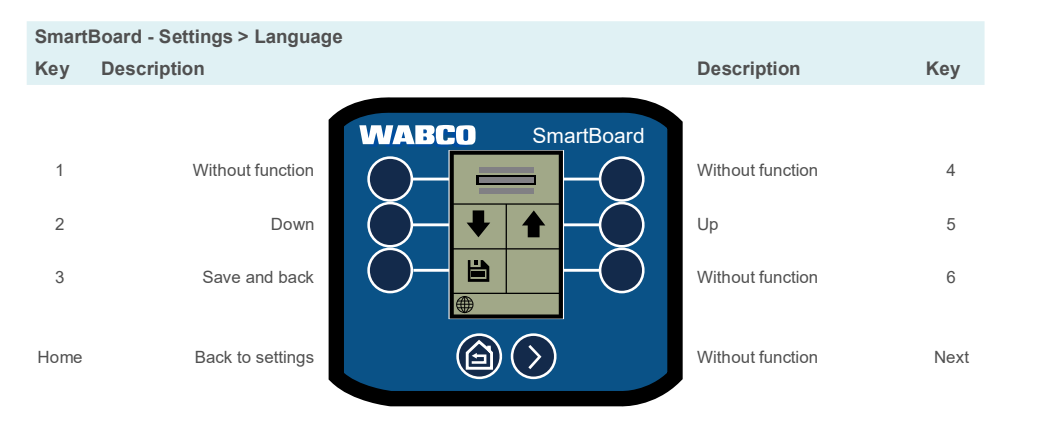

#### Change immobilizer PIN/PUK

Set new PIN by entering the current PIN or PUK.

| Smart | SmartBoard - Settings > Change PIN/PUK |                  |                  |      |  |  |
|-------|----------------------------------------|------------------|------------------|------|--|--|
| Key   | Description                            |                  | Description      | Key  |  |  |
| 1     | Without function                       | WABCO SmartBoard | Without function | 4    |  |  |
| 2     | Down                                   |                  |                  | 4    |  |  |
| 3     | Edit                                   |                  | Without function | 6    |  |  |
| Home  | Back to info                           |                  | Without function | Next |  |  |

### **Functions**

#### Reset to factory settings

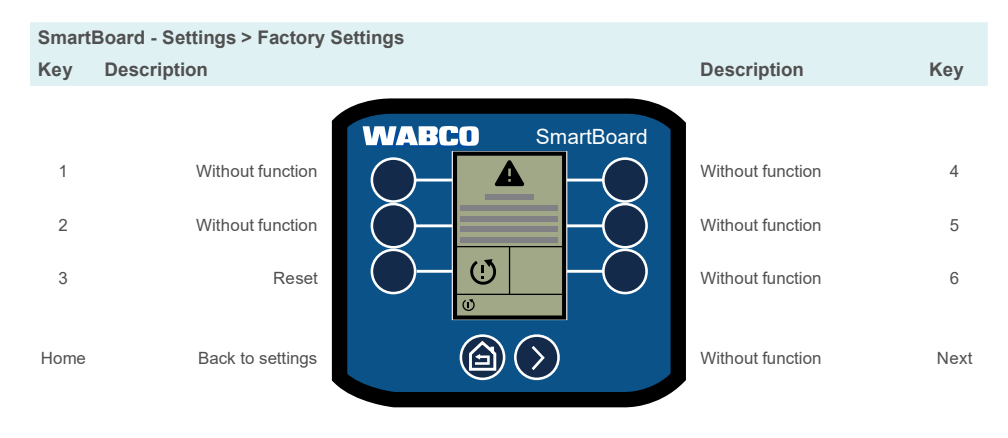

### Info

View various sets of system information.

| Key Description Description                 | Кеу  |
|---------------------------------------------|------|
|                                             |      |
| WABCO SmartBoard                            |      |
| 1 Trailer info                              | 4    |
| 2 System info                               | 5    |
| 3 ODR data                                  | 6    |
| Home Back to the main menu Without function | Next |

### Trailer info

Display an overview of the trailer configuration.

| Smart | Board - Info > Trailer info |                  |                  |      |
|-------|-----------------------------|------------------|------------------|------|
| Key   | Description                 |                  | Description      | Key  |
| 1     | Without function            | WABCO SmartBoard | Without function | 4    |
| 2     | Without function            |                  | Without function | 5    |
| 3     | Without function            |                  | Without function | 6    |
| Home  | Back to info                |                  | Without function | Next |

### System info

Display information on the installed systems.

| SmartBoard - Info > System info |                  |                  |                  |      |  |
|---------------------------------|------------------|------------------|------------------|------|--|
| Key                             | Description      |                  | Description      | Key  |  |
| 4                               |                  | WABCO SmartBoard |                  | 4    |  |
| 2                               | Without function |                  | Without function | 5    |  |
| 3                               | Without function |                  | Without function | 6    |  |
| Home                            | Back to info     |                  | Show next ECU    | Next |  |

### Functions

### ODR data

Display ODR data (Operating Data Recorder).

| Smart | Board - Info > ODR data |                  |                  |      |
|-------|-------------------------|------------------|------------------|------|
| Key   | Description             |                  | Description      | Key  |
|       |                         | WABCO SmartBoard |                  |      |
| 1     | Without function        |                  | Without function | 4    |
| 2     | Without function        |                  | Without function | 5    |
| 3     | Without function        |                  | Without function | 6    |
| Home  | Back to info            |                  | Next page        | Next |

### **Operating temperature**

Display operating temperature.

| SmartBoard - Info > Temperature |                  |                  |                  |        |  |
|---------------------------------|------------------|------------------|------------------|--------|--|
| Key                             | Description      |                  | Description      | Key    |  |
| 1                               | Without function | WABCO SmartBoard | Without function | 4      |  |
| 2<br>3                          | Without function |                  | Without function | 5<br>6 |  |
| Home                            | Back to info     |                  | Without function | Next   |  |

#### Terminal 30 (tl. 30)

Display the supply voltage for the trailer via the towing vehicle battery.

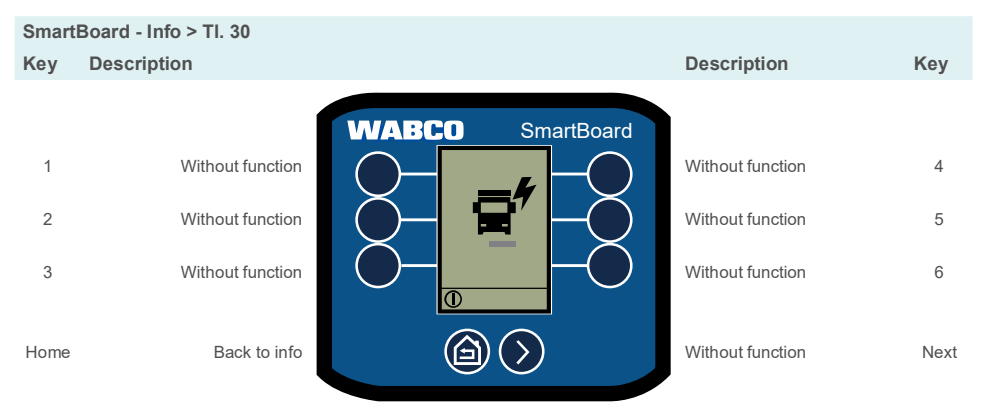

### **Emergency release (immobilizer)**

**Functions** 

The emergency release allows the brake to be released up to 3 times, even when the immobilizer is enabled. As soon as the vehicle stops the immobilizer is activated again. The remaining releases are displayed. The function is active while the immobilizer is disabled.

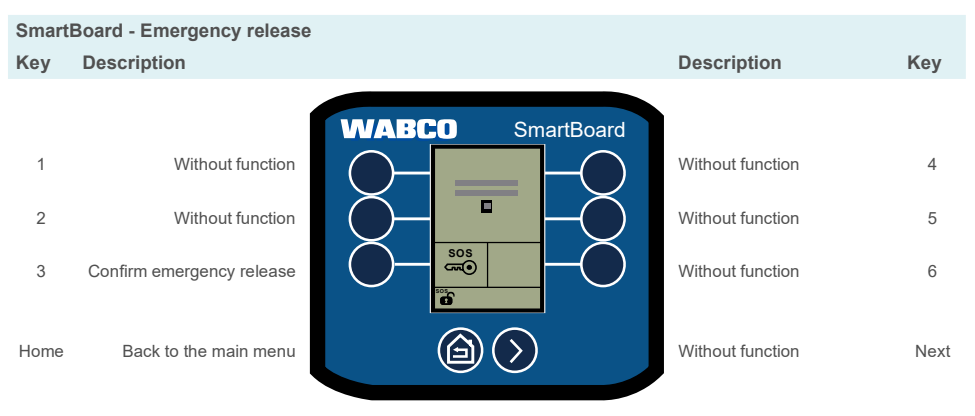

### Immobilizer

Enable/disable the immobilizer; manage PIN and PUK.

i If the Personal Identification Number (PIN) is entered incorrectly three times, the next entry is delayed by a waiting period. The waiting time can be interrupted by entering the Personal Unblocking Key (PUK).

#### Activate/deactivate immobilizer

| SmartBoard - Info > Immobilizer |                                                     |                  |                                                         |             |  |
|---------------------------------|-----------------------------------------------------|------------------|---------------------------------------------------------|-------------|--|
| Key                             | Description                                         |                  | Description                                             | Key         |  |
| 1<br>2<br>3                     | Without function<br>Reduce number<br>Enable/disable | WABCO SmartBoard | Without function<br>Increase number<br>Without function | 4<br>5<br>6 |  |
| Home                            | Back to info                                        |                  | Select next number                                      | Next        |  |

### Maintenance and care

### Maintenance and care

#### Maintenance

The SmartBoard 446 192 211 0 is maintenance-free. The SmartBoard 446 192 210 0 battery must be replaced at an interval of approx. six years.

### **Replacement part sets**

The following replacement part sets are available for the SmartBoard:

| Description         | WABCO part number |
|---------------------|-------------------|
| Replacement battery | 446 192 930 2     |
| Brackets            | 446 192 931 2     |

### Changing the battery

The SmartBoard 446 192 210 0 contains a special battery that supplies power to the unit in the event of an interruption in the trucks/trailer power supply. Only change the battery in a dry and clean environment. The replacement battery is supplied with two replacement screws that must be used when changing the battery.

1. If necessary, remove the SmartBoard from the vehicle.

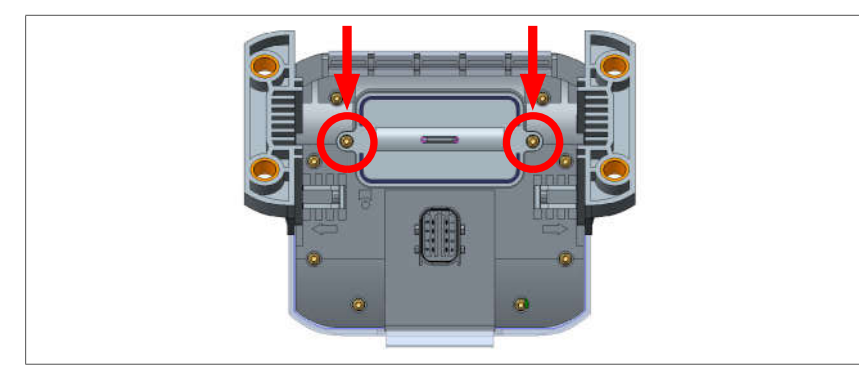

2. Unscrew the two Torx® screws on the battery cover.

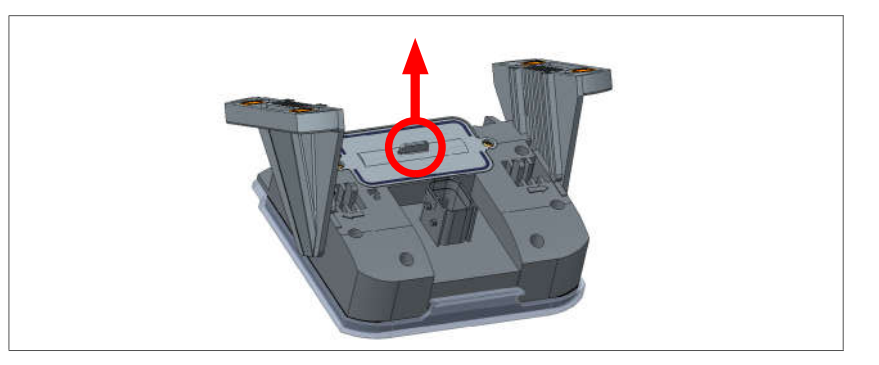

3. Remove the battery cover with a pair of flat nose pliers.

4. Carefully unplug the battery (avoid sideways movements).

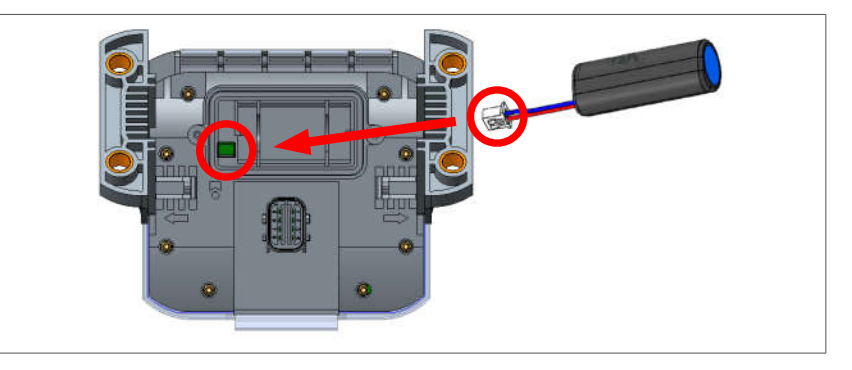

- 5. Push the replacement battery plug into the slot provided for it with the correct polarity and insert the replacement battery.
- 6. Insert the battery cover.
- 7. Insert the replacement screws.
- 8. Tighten the replacement screws (max. torque 0.6 Nm ± 0.1 Nm).
- ⇒ The battery change is complete.

### Cleaning

Use only a damp cloth to clean the SmartBoard. Never use cleaning agents. Detergents and other chemicals can damage the display and the keyboard and must never come into contact with the SmartBoard.

### **Storage**

Do not store the SmartBoard in a location where there is the possibility of it being exposed to water, salt or oil.

Do not store the SmartBoard in a location where the air contains dangerous gases such as hydrogen sulphide, sulphuric acid, nitrous acid, chlorine or ammonia.

Do not store the SmartBoard in a location where there is the possibility of it being exposed to direct sunlight, ultraviolet rays, ozone or radiation.

Operate the SmartBoard every two years to maintain the electrolytic capacitors on the inside. When doing so, only connect the SmartBoard to the power supply for half an hour.

Only store the SmartBoard for the duration and at the temperatures specified in the following table, to prevent damage.

#### Storage temperatures

| SmartBoard    | Temperature (°C) | Duration (years) |
|---------------|------------------|------------------|
| 446 192 210 0 | -20 – 45         | 1                |
| 446 102 241 0 | -20 - 50         | 2                |
| 440 192 211 0 | 5 – 35           | 15               |

### Disposal

- The final and professional decommissioning and disposal of the product must be carried out in accordance with the applicable legal regulations of the user country. In particular, the regulations for the disposal of batteries, equipment and the electrical system must be observed.
- · Electrical appliances must be collected separately from household or commercial waste and recycled or disposed of in accordance with regulations.
- · If applicable, take the old device to the company's internal disposal department, which will then forward it to specialist companies (specialist disposal companies).
- In principle, it is also possible to return the old device to the manufacturer. For this purpose, contact the manufacturer's customer service. Any special agreements must be observed.
- · Electrical and electronic equipment must be collected separately from unsorted municipal waste and recycled or disposed of properly, because harmful substances can cause lasting damage to health and the environment if disposed of improperly.
- Detailed information can be obtained from specialist waste management companies or the responsible authorities.
- · The packaging must be disposed of separately. Paper, cardboard and plastics must be recycled.

### Fault codes

### Fault codes

Example: SmartBoard display

Code 001 07

Component 001 - wheel sensor a

1. Numerical block

| 2. | Numerical block              |
|----|------------------------------|
|    | Type of fault                |
|    | 07 - driving route too large |

| Code  | Message                      | Code | Message                       |
|-------|------------------------------|------|-------------------------------|
| Compo | nent: TEBS E                 |      | Freely configurable           |
| 001   | Wheel sensor a               | 090  | function 8                    |
| 002   | Wheel sensor b               | 091  | Freely configurable           |
| 002   | Wheel sensor c               | 001  | function 7                    |
| 004   | Wheel sensor d               | 092  | Freely configurable           |
| 005   | Wheel sensor e               |      | Freely configurable           |
| 006   | Wheel sensor f               | 093  | function 5                    |
| 000   |                              | 004  | Freely configurable           |
| 007   | EBS (ABS) relay valve /      | 094  | function 4                    |
| 001   | solenoid valve control       | 095  | Freely configurable           |
|       | Trailer medulater / colonaid |      | Tunction 3                    |
| 009   | Valve control                | 096  | function 2                    |
|       |                              | 007  | Freely configurable           |
| 010   | Trailer modulator / solenoid | 097  | function 1                    |
| 010   | control                      | 099  | IN/OUT port                   |
| 058   | EBS relay valve /            | 100  | GIO - freely configurable     |
|       | redundancy                   | 100  | analogue function             |
| 059   | EBS leay valve / pressure    | 101  | GIO - freely configurable     |
| 0.0.1 | Trailer modulator /          | 101  | digital function              |
| 061   | redundancy                   | 102  | Slot GIO5                     |
| 062   | Trailer modulator / pressure | 103  | Slot GIO4                     |
| 002   | sensors                      | 104  | Slot GIO3                     |
| 069   | Axle load sensor, internal   | 105  | Slot GIO2                     |
| 075   | Wear sensor                  | 106  | Slot GIO1                     |
|       | Error when selecting the     | 107  | Slot GIO6                     |
| 076   | nominal value / redundant    | 108  | Slot GIO7                     |
|       | braking                      | 109  | ABS sensor / memory bit       |
|       | Nominal pressure sensor      | 110  | Slot Subsystems               |
| 077   | internal                     | 111  | Axle relaxation switch        |
|       | Nominal pressure sensor      |      | Automatic lowering of lifting |
| 078   | external                     | 112  | axle switch                   |
| 080   | Demand pressure sensor,      | 113  | SmartBoard                    |
| 000   | internal                     | 114  | Diagnosis power supply        |
| 081   | Braking pressure sensor      | 115  | Telematics unit               |
| 082   | Switch 1 for trailer length  | 116  | OptiTire™                     |
| 083   | Switch 2 for trailer length  | 117  | ECAS Remote Control           |
| 084   | Switch 3 for trailer length  |      | Unit / Box                    |
| 085   | Switch 4 for trailer length  | 118  | Axle load sensor, external    |
| 000   | Switch for overload          |      | (axie c-d)                    |
| 086   | indication                   | 119  | (axle e-f)                    |
| 000   | Lateral acceleration a       | 120  | Distance sensor axle load     |
| 088   | Lateral acceleration sensor  |      | (axle c-d)                    |
| 089   | Proximity switch             | 121  | Distance sensor axle load     |
|       | ,                            | 121  | (axle e-f)                    |

| Code Message                                          |  |
|-------------------------------------------------------|--|
| Freely programmable function 3                        |  |
| Freely programmable function 2                        |  |
| Freely programmable function 1                        |  |
| Unloading level switch                                |  |
| Output speed signal                                   |  |
| Distance sensor 2 (axle e-f)                          |  |
| Distance sensor 1<br>(axle c-d)                       |  |
| ECAS valve block                                      |  |
| Output steady positive<br>voltage 2                   |  |
| Output steady positive<br>voltage 1                   |  |
| Output RSS active signal                              |  |
| Output ABS active signal                              |  |
| Road finisher brake                                   |  |
| Not used                                              |  |
| LIN bus                                               |  |
| Speed switch 2 (ISS 2)                                |  |
| Speed switch 1 (ISS 1) for manoeuvring assistance     |  |
| Residual pressure<br>maintenance valve                |  |
| Residual pressure maintenance valve for traction help |  |
| Lifting axle valve 2                                  |  |
| Lifting axle valve 1                                  |  |
| Pneumatic control line                                |  |
| Supply pressure sensor                                |  |
| External electronic air suspension module             |  |
| External ECAS                                         |  |
| Internal ECAS / calibration                           |  |
| Not used                                              |  |
| Normal level 2 switch                                 |  |
| Up switch                                             |  |
| Down switch                                           |  |
| Brake release function                                |  |
| Axle load calibration                                 |  |
| Not used                                              |  |
| Trailer length proximity switch 1                     |  |
| Output steering axle lock                             |  |
|                                                       |  |

### Fau

187

188

189

190

191 192

193

194

195

196

197

198

199

200

201

202

203

204

205

206

207

208

209

210

| Fault codes |                                                                         |        |                                          |  |
|-------------|-------------------------------------------------------------------------|--------|------------------------------------------|--|
| Code        | Message                                                                 | Code   | Message                                  |  |
| 168         | Switch output steering axle                                             | 211    | Door locking system                      |  |
| 169         | Immobilizer PIN invalid                                                 | 212    | Lifting axle off switch                  |  |
| 170         | Output tilt warning                                                     | 213    | wonitoring system rear                   |  |
| 178         | Immobilizer valve                                                       | 214    | Trailer length proximity                 |  |
| 179         | Buzzer Immobilizer                                                      | 217    | switch 2                                 |  |
| 180         | Demand pressure on                                                      | 215    | Trailer length proximity<br>switch 3     |  |
|             | CAN router/repeater<br>CAN router/repeater power<br>supply local system | 216    | Trailer length proximity<br>switch 4     |  |
| 181         |                                                                         | 217    | Input switch ECAS ramp<br>height control |  |
| 182         | CAN router/repeater power<br>supply to the next system                  | 220    | Data link towing vehicle / trailer       |  |
| 183         | CAN router/repeater to the                                              | 250    | Not used                                 |  |
|             | local system                                                            | 251    | Power supply                             |  |
| 184         | CAN router/repeater to the                                              | 253    | Parameter setting                        |  |
|             |                                                                         | 254    | Trailer modulator                        |  |
| 185         | ECAS deactivation switch                                                | OptiTi | re™ components                           |  |
| 186         | Normal level 4 switch                                                   | 630    | CAN (short circuit / bus off)            |  |

| Message                                             | Code                  | Message                                  | Code               | Message                        |  |
|-----------------------------------------------------|-----------------------|------------------------------------------|--------------------|--------------------------------|--|
| Switch output steering axle                         | 211                   | Door locking system                      | 13                 | Characteristic curve error     |  |
| lock                                                | 212                   | Lifting axle off switch                  | 14                 | Special fault / see fault info |  |
| Immobilizer PIN invalid                             | 213                   | Monitoring system rear                   | 15                 | See fault info                 |  |
| Output tilt warning                                 | 215                   | switch                                   |                    |                                |  |
| Immobilizer valve                                   | 214                   | Trailer length proximity                 |                    |                                |  |
| Buzzer Immobilizer                                  |                       | SWITCH 2                                 |                    |                                |  |
| Demand pressure on<br>CAN router/repeater           | 215                   | switch 3                                 |                    |                                |  |
| CAN router/repeater power                           | 216                   | switch 4                                 |                    |                                |  |
| supply local system                                 | 217                   | Input switch ECAS ramp<br>height control |                    |                                |  |
| CAN router/repeater power supply to the next system | 220                   | Data link towing vehicle /<br>trailer    |                    |                                |  |
| CAN router/repeater to the                          | 250                   | Not used                                 |                    |                                |  |
| local system                                        | 251                   | Power supply                             |                    |                                |  |
| CAN router/repeater to the                          | 253                   | Parameter setting                        |                    |                                |  |
| next system                                         | 254                   | Trailer modulator                        |                    |                                |  |
| ECAS deactivation switch                            | OptiTir               | e™ components                            |                    |                                |  |
| Normal level 4 switch                               | 639                   | CAN (short-circuit / bus off)            |                    |                                |  |
| Forklift control switch                             |                       | Warning lamp 2 (optional /               |                    |                                |  |
| Second axle load sensor.                            | 927                   | pin 4)                                   |                    |                                |  |
| external (axle c-d)                                 | 928                   | Warning lamp 1 (standard /               |                    |                                |  |
| SafeStart                                           |                       | Tyre data cannot be                      | yre data cannot be |                                |  |
| SafeStart pressure sensor                           | 929                   | analysed                                 |                    |                                |  |
| SafeStart warning lamp                              | 1121                  | Data on the CAN data bus                 |                    |                                |  |
| Emergency brake light                               | 3011                  | Pressure in tyre                         |                    |                                |  |
| Green warning lamp                                  | 3054                  | -                                        |                    |                                |  |
| Brake temperature                                   | 0004                  |                                          |                    |                                |  |
| eTASC rear axle                                     | 3111                  | Leakage in tyre and valve                |                    |                                |  |
| eTASC front axle                                    | 3154                  |                                          |                    |                                |  |
| ECAS monoblock 2                                    | 3410                  | T D D                                    |                    |                                |  |
| ECAS front axle valve                               | 3500                  | Tyre Pressure Deviation                  |                    |                                |  |
| Driving level limitation                            | Type of               | f fault                                  |                    |                                |  |
| switch                                              | 00                    | Value too high                           |                    |                                |  |
| GIO service indication                              | 01                    | Value too low                            |                    |                                |  |
| Shared buzzer                                       | 02                    | Data is irregular or incorrect           |                    |                                |  |
| Shared warning lamp                                 |                       | Overvoltage / short-circuit              |                    |                                |  |
| Service mode                                        | 03                    | to 24 V                                  |                    |                                |  |
| GIO operating hours                                 | 0.4                   | Undervoltage / short-circuit             |                    |                                |  |
|                                                     | 04                    | to ground                                |                    |                                |  |
| Output overload indication                          | 05                    | Break in supply cable                    |                    |                                |  |
| 3rd modulator                                       |                       | Current too high or circuit              |                    |                                |  |
| Electronic parking brake                            | 06 grounded           |                                          |                    |                                |  |
| switch                                              | 07 Distance too great |                                          |                    |                                |  |
| Spring brake valve                                  | 08                    | Slip                                     |                    |                                |  |
| 2nd switch                                          | 09                    | Signal failure                           |                    |                                |  |
| Electronic parking brake                            | 10                    | Jump up / jump down                      |                    |                                |  |
| vaive                                               | 11/12                 | See failure note                         |                    |                                |  |

### **Electronic Extension Module fault codes**

### **Electronic Extension Module fault codes**

| Code in<br>SmartBoard | Diagnostic Code | Description                                                                                                    |
|-----------------------|-----------------|----------------------------------------------------------------------------------------------------|
| 1552-03               | 2483503         | The component or the cable on analogue input 1 (GIO14) has a short-circuit to 24 V.                                                                                                    |
| 1552-04               | 2483604         | The component or the cable on analogue input 1 (GIO14) has a short-circuit to ground.                                                                                                    |
| 1568-03               | 2509103         | The component or the cable on analogue input 2 (GIO13) has a short-circuit to 24 V.                                                                                                    |
| 1568-04               | 2509204         | The component or the cable on analogue input 2 (GIO13) has a short-circuit to ground.                                                                                                    |
| 1632-03               | 2611503         | The component or the cable on plug-connector GIO14, pin 1, has a short-circuit to 24 V.                                                                                                    |
| 1632-04               | 2611604         | The component or the cable on plug-connector GIO14, pin 1, has a short-circuit to ground.                                                                                                    |
| 1632-05               | 2611705         | The component or the cable at plug-connector GIO14, pin 1, is not connected.                                                                                                    |
| 1632-11               | 2612311         | A component for which there are no parameter settings was detected at slot GIO14, pin 1.                                                                                                    |
| 1648-03               | 2637103         | The component or the cable on plug-connector GIO16, pin 1, has<br>a short-circuit to 24 V. The fault can also occur in a system with battery supply<br>(TEBS In/Out on GIO16 connected), then ignore. |
| 1648-04               | 2637204         | The component or the cable on plug-connector GIO16, pin 1, has a short-circuit to ground.                                                                                                    |
| 1648-05               | 2637305         | The component or the cable at plug-connector GIO16, pin 1, is not connected.                                                                                                    |
| 1648-11               | 2637911         | A component for which there are no parameter settings was detected at slot GIO16, pin 1.                                                                                                    |
| 1664-03               | 2662703         | The component or the cable on plug-connector GIO16, pin 4, has a short-circuit to 24 V.                                                                                                    |
| 1664-04               | 2662804         | The component or the cable on plug-connector GIO16, pin 4, has a short-circuit to ground.                                                                                                    |
| 1664-05               | 2662905         | The component or the cable at plug-connector GIO16, pin 4, is not connected.                                                                                                    |
| 1664-11               | 2663511         | A component for which there are no parameter settings was detected at slot GIO16, pin 4.                                                                                                    |
| 1680-03               | 2688303         | The component or the cable on plug-connector GIO15, pin 1, has a short-circuit to 24 V.                                                                                                    |
| 1680-04               | 2688404         | The component or the cable on plug-connector GIO15, pin 1, has a short-circuit to ground.                                                                                                    |
| 1680-05               | 2688505         | The component or the cable on plug-connector GIO15, pin 1, has a short-circuit to ground.                                                                                                    |
| 1680-11               | 2689111         | A component for which there are no parameter settings was detected at slot GIO15, pin 1.                                                                                                    |
| 1696-03               | 2713903         | The component or the cable on plug-connector GIO13, pin 4, has a short-circuit to 24 V.                                                                                                    |
| 1696-04               | 2714004         | The component or the cable on plug-connector GIO13, pin 4, has a short-circuit to ground.                                                                                                    |
| 1696-05               | 2714105         | The component or the cable at plug-connector GIO13, pin 4, is not connected.                                                                                                    |
| 1696-11               | 2714711         | A component for which there are no parameter settings was detected at slot GIO13, pin 4.                                                                                                    |

| Code in<br>SmartBoard | Diagnostic Code | Description                                                                                                    |
|-----------------------|-----------------|----------------------------------------------------------------------------------------------------|
| 1712-03               | 2739503         | The component or the cable on plug-connector GIO15, pin 3, has a short-circuit to 24 V.                          |
| 1712-04               | 2739604         | The component or the cable on plug-connector GIO15, pin 3, has a short-circuit to ground.                        |
| 1712-05               | 2739705         | The component or the cable at plug-connector GIO15, pin 3, is not connected.                                     |
| 1712-11               | 2740311         | A component for which there are no parameter settings was detected at slot GIO15, pin 3.                         |
| 1728-03               | 2765103         | The component or the cable on plug-connector GIO15, pin 4, has a short-circuit to 24 V.                          |
| 1728-04               | 2765204         | The component or the cable on plug-connector GIO15, pin 4, has a short-circuit to ground.                        |
| 1728-05               | 2765305         | The component or the cable at plug-connector GIO15, pin 4, is not connected.                                     |
| 1728-11               | 2765911         | A component for which there are no parameter settings was detected at slot GIO15, pin 4.                         |
| 1744-03               | 2790703         | The component or the cable on plug-connector GIO13, pin 1, has a short-circuit to 24 V.                          |
| 1744-04               | 2790804         | The component or the cable on plug-connector GIO13, pin 1, has a short-circuit to ground.                        |
| 1744-05               | 2790905         | The component or the cable at plug-connector GIO13, pin 1, is not connected.                                     |
| 1744-11               | 2791511         | A component for which there are no parameter settings was detected at slot GIO13, pin 1.                         |
| 1760-03               | 2816303         | The component or the cable on plug-connector Subsystems pin 5 (tl. 15) has a short-circuit to 24 V.              |
| 1760-04               | 2816404         | The component or the cable on plug-connector Subsystems pin 5 (tl. 15) has a short-circuit to ground.            |
| 1760-05               | 2816505         | No components are connected on the plug-connector Subsystems pin 5 (tl. 15).                                     |
| 1760-11               | 2817111         | A component for which there are no parameter settings was detected on slot<br>Subsystems pin 5 (tl. 15).         |
| 1905-03               | 3048303         | The supply voltage to the Electronic Extension Module is below 9 V.                                              |
| 1905-04               | 3048404         | The supply voltage to the Electronic Extension Module is above 30 V.                                             |
| 1920-02               | 3072202         | No echo signal received from ultrasonic sensor 1 (left). Sensor or sensor<br>cable defective or not plugged in.  |
| 1920-03               | 3072303         | The cable to the ultrasonic sensor 1 (left) cable has a short-circuit to 24 V.                                   |
| 1920-04               | 3072404         | The cable to the ultrasonic sensor 1 (left) cable has a short-circuit to ground.                                 |
| 1921-03               | 3073903         | The cable for the power supply for the ultrasonic sensor(s) on the GIO17 cable has a short-circuit to 24 V.      |
| 1921-04               | 3074004         | The cable for the power supply for the ultrasonic sensor(s) on the GIO17 or GIO18 has a short-circuit to ground. |
| 1936-02               | 3097802         | No echo signal received from ultrasonic sensor 2 (right). Sensor or sensor cable defective or not plugged in.    |
| 1936-03               | 3097903         | The cable to ultrasonic sensor 2 (right) cable has a short-circuit to 24 V.                                      |
| 1936-04               | 3098004         | The cable to ultrasonic sensor 2 (right) cable has a short-circuit to ground.                                    |
| 1937-03               | 3099503         | The cable for the power supply for the ultrasonic sensor(s) on the GIO18 cable has a short-circuit to 24 V.      |

### **Electronic Extension Module fault codes**

| Code in<br>SmartBoard | Diagnostic Code | Description                                                                                                    |
|-----------------------|-----------------|----------------------------------------------------------------------------------------------------|
| 1937-04               | 3099604         | The cable for the power supply for the ultrasonic sensor(s) on the GIO17 or GIO18 cable has a short-circuit to ground.                                                                                            |
| 1952-12               | 3124412         | TailGUARD <sup>™</sup> function cancelled because of a sensor error. This error can also occur with heavy parasitic noises.                                                                                       |
| 1968-12               | 3150012         | TailGUARD™ function cancelled because of a sensor error in the main level.<br>This error can also occur with heavy parasitic noises.                                                                              |
| 1968-14               | 3150214         | TailGUARD™ was deactivated while reversing.                                                                                                    |
| 1969-12               | 3151612         | TailGUARD <sup>™</sup> function cancelled because of a sensor error in the expanded level. This error can also occur with heavy parasitic noises.                                                                 |
| 1984-12               | 3175612         | TailGUARD™ function cancelled because of a fault in the Trailer EBS.                                                                                                    |
| 1985-12               | 3177212         | General termination of the TailGUARD <sup>™</sup> function due to excessive reversing speed or faults in the TailGUARD <sup>™</sup> components during operation. Note the additional information ("Info" button). |
| 2032-02               | 3251402         | Implausible signal from distance sensor 2.                                                                                                    |
| 2032-03               | 3251503         | The cable to distance sensor 2 has a short-circuit to 24 V.                                                                                                    |
| 2032-04               | 3251604         | The cable to distance sensor 2 has a short-circuit to ground.                                                                                                    |
| 2032-05               | 3251705         | The cable to distance sensor 2 is not connected or is defective. This fault can<br>also occur in combination with the fault "Power supply too low", then ignore.                                                  |
| 2032-11               | 3252311         | A component for which there are no parameter settings was detected at slot GIO13, pin 4.                                                                                                    |
| 2048-02               | 3277002         | Implausible signal from distance sensor 1.                                                                                                    |
| 2048-03               | 3277103         | The cable to distance sensor 1 has a short-circuit to 24 V.                                                                                                    |
| 2048-04               | 3277204         | The cable to distance sensor 1 has a short-circuit to ground.                                                                                                    |
| 2048-05               | 3277305         | The cable to distance sensor 1 is not connected or is defective.                                                                                                    |
| 2048-11               | 3277911         | A component for which there are no parameter settings was detected at slot GIO14, pin 4.                                                                                                    |
| 2080-03               | 3328303         | The LIN bus to the ultrasonic sensors (GIO17 or GIO18) was interrupted by excessive voltage. Check the sensor cable.                                                                                              |
| 2080-04               | 3328404         | The LIN bus to the ultrasonic sensors (GIO17 or GIO18) has a short to ground. Check the sensor cable.                                                                                                    |
| 2080-05               | 3328505         | No sensor is connected on the line of the LIN bus to the ultrasonic sensors (GIO17 or GIO18).                                                                                                    |
| 2080-09               | 3328909         | The LIN bus to the ultrasonic sensors is having communication problems.<br>Switch the ignition off and on again.                                                                                                  |
| 2081-03               | 3329903         | The LIN bus to the ultrasonic sensors (GIO17 or GIO18) was interrupted by excessive voltage. Check the sensor cable.                                                                                              |
| 2081-04               | 3330004         | The LIN bus to the ultrasonic sensors (GIO17 or GIO18) has a short to ground. Check the sensor cable.                                                                                                    |
| 2081-13               | 3330913         | The ultrasonic sensors are not configured.                                                                                                    |
| 2097-12               | 3356412         | Ultrasonic sensor 1 (main level left) has an internal error. If the fault occurs frequently, replace the sensor.                                                                                                  |
| 2098-00               | 3356800         | Ultrasonic sensor 1 (main level left) has an internal error. If the fault occurs frequently, replace the sensor.                                                                                                  |
| 2099-00               | 3358400         | Ultrasonic sensor 1 (main level left) has an internal error. If the fault occurs frequently, replace the sensor.                                                                                                  |
| 2100-12               | 3361212         | Ultrasonic sensor 1 (main level left) has an internal error. If the fault occurs frequently, replace the sensor.                                                                                                  |
| 2101-12               | 3362812         | Ultrasonic sensor 1 (main level left) has an internal error. If the fault occurs frequently, replace the sensor.                                                                                                  |

| Code in<br>SmartBoard | Diagnostic Code | Description                                                                                                    |
|-----------------------|-----------------|----------------------------------------------------------------------------------------------------|
| 2102-12               | 3364412         | Ultrasonic sensor 1 (main level left) has a sensor membrane error.<br>Make sure that the sensor membrane is clean and the sensor has a free view.<br>If the error continues to occur, replace the sensor.                                      |
| 2103-05               | 3365305         | The cable to the ultrasonic sensor 1 (main level left) was interrupted or a new ultrasonic sensor has not been learned yet. If the fault occurs during TailGUARD™ start-up, ignore the fault and repeat the start-up procedures.               |
| 2113-12               | 3382012         | Ultrasonic sensor 2 (main level right) has an internal error. If the fault occurs frequently, replace the sensor.                                                                                                    |
| 2114-00               | 3382400         | Ultrasonic sensor 2 (main level right) has an internal error. If the fault occurs frequently, replace the sensor.                                                                                                    |
| 2115-00               | 3384000         | Ultrasonic sensor 2 (main level right) has an internal error. If the fault occurs frequently, replace the sensor.                                                                                                    |
| 2116-12               | 3386812         | Ultrasonic sensor 2 (main level right) has an internal error. If the fault occurs frequently, replace the sensor.                                                                                                    |
| 2117-12               | 3388412         | Ultrasonic sensor 2 (main level right) has an internal error. If the fault occurs frequently, replace the sensor.                                                                                                    |
| 2118-12               | 3390012         | Ultrasonic sensor 2 (main level right) has a sensor membrane error.<br>Make sure that the sensor membrane is clean and the sensor has a free view.<br>If the error continues to occur, replace the sensor.                                     |
| 2119-05               | 3390905         | The cable to ultrasonic sensor 2 (main level right) is interrupted or a new<br>ultrasonic sensor has not been learned yet. If the fault occurs during<br>TailGUARD <sup>™</sup> start-up, ignore the fault and repeat the start-up procedures. |
| 2129-12               | 3407612         | Ultrasonic sensor 3 (main level middle) has an internal error. If the fault occurs frequently, replace the sensor.                                                                                                    |
| 2130-00               | 3408000         | Ultrasonic sensor 3 (main level middle) has an internal error. If the fault occurs frequently, replace the sensor.                                                                                                    |
| 2131-00               | 3409600         | Ultrasonic sensor 3 (main level middle) has an internal error. If the fault occurs frequently, replace the sensor.                                                                                                    |
| 2132-12               | 3412412         | Ultrasonic sensor 3 (main level middle) has an internal error. If the fault occurs frequently, replace the sensor.                                                                                                    |
| 2133-12               | 3414012         | Ultrasonic sensor 3 (main level middle) has an internal error. If the fault occurs frequently, replace the sensor.                                                                                                    |
| 2134-12               | 3415612         | Ultrasonic sensor 3 (main level middle) has a sensor membrane error.<br>Make sure that the sensor membrane is clean and the sensor has a free view.<br>If the error continues to occur, replace the sensor.                                    |
| 2135-05               | 3416505         | The cable to ultrasonic sensor 3 (main level middle) is interrupted or a new ultrasonic sensor has not been learned yet. If the fault occurs during TailGUARD™ start-up, ignore the fault and repeat the start-up procedures.                  |
| 2145-12               | 3433212         | Ultrasonic sensor 4 (additional level left) has an internal error. If the fault occurs frequently, replace the sensor.                                                                                                    |
| 2146-00               | 3433600         | Ultrasonic sensor 4 (additional level left) has an internal error. If the fault occurs frequently, replace the sensor.                                                                                                    |
| 2147-00               | 3435200         | Ultrasonic sensor 4 (additional level left) has an internal error. If the fault occurs frequently, replace the sensor.                                                                                                    |
| 2148-12               | 3438012         | Ultrasonic sensor 4 (additional level left) has an internal error. If the fault occurs frequently, replace the sensor.                                                                                                    |
| 2149-12               | 3439612         | Ultrasonic sensor 4 (additional level left) has an internal error. If the fault occurs frequently, replace the sensor.                                                                                                    |

### **Electronic Extension Module fault codes**

| Code in<br>SmartBoard | Diagnostic Code | Description                                                                                                    |
|-----------------------|-----------------|----------------------------------------------------------------------------------------------------|
| 2150-12               | 3441212         | Ultrasonic sensor 4 (additional level left) has a sensor membrane error.<br>Make sure that the sensor membrane is clean and the sensor has a free view.<br>If the error continues to occur, replace the sensor.                                       |
| 2151-05               | 3442105         | The cable to ultrasonic sensor 4 (additional level left) is interrupted or a new ultrasonic sensor has not been learned yet. If the fault occurs during TailGUARD <sup>™</sup> start-up, ignore the fault and repeat the start-up procedures.         |
| 2161-12               | 3458812         | Ultrasonic sensor 5 (additional level right) has an internal error. If the fault occurs frequently, replace the sensor.                                                                                                    |
| 2162-00               | 3459200         | Ultrasonic sensor 5 (additional level right) has an internal error. If the fault occurs frequently, replace the sensor.                                                                                                    |
| 2163-00               | 3460800         | Ultrasonic sensor 5 (additional level right) has an internal error. If the fault occurs frequently, replace the sensor.                                                                                                    |
| 2164-12               | 3463612         | Ultrasonic sensor 5 (additional level right) has an internal error. If the fault occurs frequently, replace the sensor.                                                                                                    |
| 2165-12               | 3465212         | Ultrasonic sensor 5 (additional level right) has an internal error. If the fault occurs frequently, replace the sensor.                                                                                                    |
| 2166-12               | 3466812         | Ultrasonic sensor 5 (additional level right) has a sensor membrane error.<br>Make sure that the sensor membrane is clean and the sensor has a free view.<br>If the error continues to occur, replace the sensor.                                      |
| 2167-05               | 3467705         | The cable to ultrasonic sensor 5 (additional level right) is interrupted or<br>a new ultrasonic sensor has not been learned yet. If the fault occurs during<br>TailGUARD <sup>™</sup> start-up, ignore the fault and repeat the start-up procedures.  |
| 2177-12               | 3484412         | Ultrasonic sensor 6 (additional level middle) has an internal error. If the fault occurs frequently, replace the sensor.                                                                                                    |
| 2178-00               | 3484800         | Ultrasonic sensor 6 (additional level middle) has an internal error. If the fault occurs frequently, replace the sensor.                                                                                                    |
| 2179-00               | 3486400         | Ultrasonic sensor 6 (additional level middle) has an internal error. If the fault occurs frequently, replace the sensor.                                                                                                    |
| 2180-12               | 3489212         | Ultrasonic sensor 6 (additional level middle) has an internal error. If the fault occurs frequently, replace the sensor.                                                                                                    |
| 2181-12               | 3490812         | Ultrasonic sensor 6 (additional level middle) has an internal error. If the fault occurs frequently, replace the sensor.                                                                                                    |
| 2182-12               | 3492412         | Ultrasonic sensor 6 (additional level right) has a sensor membrane error.<br>Make sure that the sensor membrane is clean and the sensor has a free view.<br>If the error continues to occur, replace the sensor.                                      |
| 2183-05               | 3493305         | The cable to ultrasonic sensor 6 (additional level middle) is interrupted or<br>a new ultrasonic sensor has not been learned yet. If the fault occurs during<br>TailGUARD <sup>™</sup> start-up, ignore the fault and repeat the start-up procedures. |
| 2192-03               | 3507503         | The cable to the trip recorder speed signal has a short-circuit to supply voltage.                                                                                                    |
| 2208-02               | 3533002         | The speed signal is invalid. Move the vehicle. Should the fault persist, check the cabling of the speed signal.                                                                                                    |
| 2209-10               | 3535410         | The speed signal is invalid. Switch the ignition off and on again and move the vehicle. Should the fault persist, check the cabling of the speed signal.                                                                                              |
| 2224-03               | 3558703         | Brake valve 1 has a short-circuit to supply voltage. Check the cabling.                                                                                                    |

| Code in<br>SmartBoard | Diagnostic Code | Description                                                                                                    |
|-----------------------|-----------------|----------------------------------------------------------------------------------------------------|
| 2224-04               | 3558804         | Brake valve 1 has a short-circuit to ground. Check the cabling.                                                                                                    |
| 2224-05               | 3558905         | Brake valve 1 is not connected. Check the cabling.                                                                                                    |
| 2224-12               | 3559612         | Brake valve 1 possibly has a leak or does not vent the brake line.                                                                                                    |
| 2225-03               | 3560303         | Brake valve 2 has a short-circuit to supply voltage. Check the cabling.                                                                                                    |
| 2225-04               | 3560404         | Brake valve 2 has a short-circuit to ground. Check the cabling.                                                                                                    |
| 2225-05               | 3560505         | Brake valve 2 is not connected. Check the cabling.                                                                                                    |
| 2225-12               | 3561212         | Brake valve 2 possibly has a leak or does not vent the brake line.                                                                                                    |
| 2243-11               | 3589911         | Internal fault, the relay for the position lamps has a fault.                                                                                                    |
| 2257-12               | 3612412         | Ultrasonic sensor 1 (GIO16) has an internal fault. If the fault occurs frequently, replace the sensor.                                                                                                    |
| 2260-12               | 3617212         | Ultrasonic sensor 1 (GIO16) has an internal fault. If the fault occurs frequently, replace the sensor.                                                                                                    |
| 2261-12               | 3618812         | Ultrasonic sensor 1 (GIO16) has an internal fault. If the fault occurs frequently, replace the sensor.                                                                                                    |
| 2262-12               | 3620412         | Ultrasonic sensor 1 (GIO16) has a sensor membrane fault.<br>Make sure that the sensor membrane is clean and the sensor has a free view.<br>If the error continues to occur, replace the sensor.                                          |
| 2263-12               | 3622012         | The cable to the ultrasonic sensor 1 (GIO16) was interrupted or a new ultrasonic sensor has not been learned yet. If the fault occurs during TailGUARD <sup>™</sup> start-up, ignore the fault and repeat the start-up procedures.       |
| 2273-12               | 3638012         | Ultrasonic sensor 2 (GIO16) has an internal fault. If the fault occurs frequently, replace the sensor.                                                                                                    |
| 2276-12               | 3642812         | Ultrasonic sensor 2 (GIO16) has an internal fault. If the fault occurs frequently, replace the sensor.                                                                                                    |
| 2277-12               | 3644412         | Ultrasonic sensor 2 (GIO16) has an internal fault. If the fault occurs frequently, replace the sensor.                                                                                                    |
| 2278-12               | 3646012         | Ultrasonic sensor 2 (GIO16) has a sensor membrane fault.<br>Make sure that the sensor membrane is clean and the sensor has a free view.<br>If the error continues to occur, replace the sensor.                                          |
| 2279-12               | 3647612         | The cable to the ultrasonic sensor 2 (GIO16) was interrupted or a new<br>ultrasonic sensor has not been learned yet. If the fault occurs during<br>TailGUARD <sup>™</sup> start-up, ignore the fault and repeat the start-up procedures. |
| 2289-12               | 3663612         | Ultrasonic sensor 3 (GIO16) has an internal fault. If the fault occurs frequently, replace the sensor.                                                                                                    |
| 2292-12               | 3668412         | Ultrasonic sensor 3 (GIO16) has an internal fault. If the fault occurs frequently, replace the sensor.                                                                                                    |
| 2293-12               | 3670012         | Ultrasonic sensor 3 (GIO16) has an internal fault. If the fault occurs frequently, replace the sensor.                                                                                                    |
| 2294-12               | 3671612         | Ultrasonic sensor 3 (GIO16) has a sensor membrane fault.<br>Make sure that the sensor membrane is clean and the sensor has a free view.<br>If the error continues to occur, replace the sensor.                                          |
| 2295-12               | 3673212         | The cable to the ultrasonic sensor 3 (GIO16) was interrupted or a new ultrasonic sensor has not been learned yet. If the fault occurs during TailGUARD <sup>™</sup> start-up, ignore the fault and repeat the start-up procedures.       |

### **Electronic Extension Module fault codes**

| Code in<br>SmartBoard | Diagnostic Code | Description                                                                                                    |
|-----------------------|-----------------|----------------------------------------------------------------------------------------------------|
| 2305-12               | 3689212         | Ultrasonic sensor 4 (GIO16) has an internal fault. If the fault occurs frequently, replace the sensor.                                                                                                    |
| 2308-12               | 3694012         | Ultrasonic sensor 4 (GIO16) has an internal fault. If the fault occurs frequently, replace the sensor.                                                                                                    |
| 2309-12               | 3695612         | Ultrasonic sensor 4 (GIO16) has an internal fault. If the fault occurs frequently, replace the sensor.                                                                                                    |
| 2310-12               | 3697212         | Ultrasonic sensor 4 (GIO16) has a sensor membrane fault.<br>Make sure that the sensor membrane is clean and the sensor has a free view.<br>If the error continues to occur, replace the sensor.                                    |
| 2311-12               | 3698812         | The cable to the ultrasonic sensor 4 (GIO16) was interrupted or a new ultrasonic sensor has not been learned yet. If the fault occurs during TailGUARD™ start-up, ignore the fault and repeat the start-up procedures.             |
| 2321-12               | 3714812         | Ultrasonic sensor 5 (GIO16) has an internal fault. If the fault occurs frequently, replace the sensor.                                                                                                    |
| 2324-12               | 3719612         | Ultrasonic sensor 5 (GIO16) has an internal fault. If the fault occurs frequently, replace the sensor.                                                                                                    |
| 2325-12               | 3721212         | Ultrasonic sensor 5 (GIO16) has an internal fault. If the fault occurs<br>frequently, replace the sensor.                                                                                                    |
| 2326-12               | 3722812         | Ultrasonic sensor 5 (GIO16) has a sensor membrane fault.<br>Make sure that the sensor membrane is clean and the sensor has a free view.<br>If the error continues to occur, replace the sensor.                                    |
| 2327-12               | 3724412         | The cable to the ultrasonic sensor 5 (GIO16) was interrupted or a new ultrasonic sensor has not been learned yet. If the fault occurs during TailGUARD <sup>™</sup> start-up, ignore the fault and repeat the start-up procedures. |
| 2337-12               | 3740412         | Ultrasonic sensor 6 (GIO16) has an internal fault. If the fault occurs frequently, replace the sensor.                                                                                                    |
| 2340-12               | 3745212         | Ultrasonic sensor 6 (GIO16) has an internal fault. If the fault occurs frequently, replace the sensor.                                                                                                    |
| 2341-12               | 3746812         | Ultrasonic sensor 6 (GIO16) has an internal fault. If the fault occurs frequently, replace the sensor.                                                                                                    |
| 2342-12               | 3748412         | Ultrasonic sensor 6 (GIO16) has a sensor membrane fault.<br>Make sure that the sensor membrane is clean and the sensor has a free view.<br>If the error continues to occur, replace the sensor.                                    |
| 2343-12               | 3750012         | The cable to the ultrasonic sensor 6 (GIO16) was interrupted or a new<br>ultrasonic sensor has not been learned yet. If the fault occurs during<br>TailGUARD™ start-up, ignore the fault and repeat the start-up procedures.       |
| 2352-03               | 3763503         | The LIN bus to the ultrasonic sensors (GIO16) was interrupted by excessive voltage. Check the sensor cable.                                                                                                    |
| 2352-04               | 3763604         | The LIN bus to the ultrasonic sensors (GIO16) has a short to ground.<br>Check the sensor cable.                                                                                                    |
| 2352-05               | 3763705         | No sensor is connected on the line of the LIN bus to the ultrasonic sensors (GIO16).                                                                                                    |
| 2352-09               | 3764109         | The LIN bus to the ultrasonic sensors (GIO16) is having communication problems. Switch the ignition off and on again.                                                                                                    |
| 2353-13               | 3766113         | The ultrasonic sensors (GIO16) are not configured.                                                                                                    |
| 2368-02               | 3789002         | The reversing signal is not available or is outside the valid range. Check the CAN connections of the 24 V CAN on port GIO12 to the vehicle.                                                                                       |

| Code in<br>SmartBoard | Diagnostic Code | Description                                                                                                    |
|-----------------------|-----------------|----------------------------------------------------------------------------------------------------|
| 2368-12               | 3790012         | The reverse signal is implausible. Switch the ignition off and on again.<br>Drive the vehicle and then engage the reverse gear while stationary.<br>Check the reverse signal for a short-circuit to supply voltage.                                                                                                    |
| 2384-03               | 3814703         | The pressure sensor input has a short-circuit to supply voltage.<br>Check the cabling.                                                                                                    |
| 2384-04               | 3814804         | The pressure sensor input has a short-circuit to ground. Check the cabling.                                                                                                    |
| 2384-14               | 3815814         | The pressure sensor detects a braking pressure although no brake is being applied. Check the proper function of the pressure sensor and the solenoid valves if applicable and the Select-High valve for tightness.                                                                                                    |
| 2385-03               | 3816303         | The supply cable for the pressure sensor has a short-circuit to supply voltage.<br>Check the cabling.                                                                                                    |
| 2385-04               | 3816404         | The supply cable for the pressure sensor has a short-circuit to ground.<br>Check the cabling.                                                                                                    |
| 2400-05               | 3840505         | The supply cable for the stop light (GIO12, pin 1) is not connected.<br>The stop light cannot be actuated. Check the cabling.                                                                                                    |
| 2416-00               | 3865600         | Supply pressure of the reverse monitoring system is too high. Check the<br>supply pressure, the pressure limiting valve and the pressure sensor.                                                                                                    |
| 2416-01               | 3865701         | Supply pressure of the reverse monitoring system is too low.                                                                                                    |
| 2432-12               | 3892412         | The pressure sensor detects a braking pressure at a vehicle speed that is too high or invalid. Check the TailGUARD <sup>™</sup> valves for leaks as well as the valves and the pressure sensor and their cables for short circuits to supply.                                                                                     |
| 2448-03               | 3917103         | The status lamp or its cable has a short-circuit to supply voltage.<br>Check the cabling.                                                                                                    |
| 2448-04               | 3917204         | The status lamp or its cable has a short-circuit to ground. Check the cabling.                                                                                                    |
| 2448-05               | 3917305         | The status lamp or its cable is not connected. Check the cabling; if an LED is installed, install and additional 1 kOhm resistor to ground.                                                                                                    |
| 2464-03               | 3942703         | The warning lamp or its cable has a short-circuit to supply voltage.<br>Check the cabling.                                                                                                    |
| 2464-04               | 3942804         | The warning lamp or its cable has a short-circuit to ground.<br>Check the cabling.                                                                                                    |
| 2464-05               | 3942905         | The warning lamp or its cable is not connected. Check the cabling.                                                                                                    |
| 2480-03               | 3968303         | The cable for the brake signal has a short-circuit to supply voltage.<br>Check the cabling.                                                                                                    |
| 2480-04               | 3968404         | The cable for the brake signal has a short-circuit to ground.<br>Check the cabling.                                                                                                    |
| 2480-05               | 3968505         | The cable for the brake signal is not connected. Check the cabling.                                                                                                    |
| 2496-09               | 3994509         | Trailer Remote Control communication switched off because an existing<br>Trailer Remote Control communication was detected via another electronic<br>extension module. Disable all Trailer Remote Control communications in all<br>Electronic Extension Modules except the first one (with the TailGUARD <sup>™</sup><br>system). |
| 2512-12               | 4020412         | The brake request from the TailGUARD <sup>™</sup> system was not acknowledged<br>by the towing vehicle. Check the cabling of GIO13, pin 1 (brake signal), and<br>GIO13, pin 3 (brake status signal). It is possible that the fault can be ignored<br>(additional information under "Info").                                       |

### **Electronic Extension Module fault codes**

| Code in<br>SmartBoard | Diagnostic Code | Description                                                                                                    |
|-----------------------|-----------------|----------------------------------------------------------------------------------------------------|
| 2513-12               | 4022012         | The truck indicates confirmation of a TailGUARD <sup>™</sup> braking action even though the TailGUARD <sup>™</sup> system has not requested braking. Note the additional information ("Info" button), it may be possible to ignore the fault. |
| 2514-12               | 4023612         | The brake signal has a short-circuit to the brake confirmation signal (short-circuit GIO13, pin 1, to GIO13, pin 3). Check the cabling.                                                                                                    |
| 2944-09               | 4711309         | No CAN connection to Trailer EBS.                                                                                                    |
| 2945-09               | 4712909         | No CAN connection to truck. Check the cabling of the CAN lines of the<br>Electronic Extension Module power cable (pins 2 and 3 / white-green and<br>white-brown lines) to the vehicle (body manufacturer CAN port).                           |
| 3520-09               | 5632909         | CAN connection to towing vehicle via ISO 12098 interrupted.                                                                                                    |
| 4000-03               | 6400303         | The supply voltage of the ultrasonic sensors is too high.                                                                                                    |
| 4000-04               | 6400404         | The supply voltage of the ultrasonic sensors is too low. This fault can also occur in combination with the fault "Power supply too low", then ignore.                                                                                         |
| 4016-03               | 6425903         | The supply voltage to the Electronic Extension Module is above 30 V.                                                                                                    |
| 4016-04               | 6426004         | The supply voltage to the Electronic Extension Module is below 9 V.                                                                                                    |
| 4017-03               | 6427503         | The supply voltage to the Electronic Extension Module is too high.<br>The reverse monitoring system was switched off.                                                                                                    |
| 4017-04               | 6427604         | The supply voltage for the Electronic Extension Module is below 19 V.<br>The reverse monitoring system was switched off.                                                                                                    |
| 4048-14               | 6478214         | The TailGUARD™ system has not been learned or tested yet.<br>Please run initial start-up routine.                                                                                                    |
| 4049-02               | 6478602         | The parameter settings are incorrect. For more information:<br>Read out parameter set and write back into the ECU.                                                                                                    |
| 4064-12               | 6503612         | The port expansion was deactivated. Too many 12 V components were defined on the Electronic Extension Module in multi-voltage operation. Reduce the number to max. 3 components.                                                              |
| 4065-12               | 6505212         | Switch ignition off for at least 5 s. If the fault is still current after the ignition reset, contact your WABCO partner.                                                                                                    |
| 4066-12               | 6506812         | Switch ignition off for at least 5 s. If the fault is still current after the ignition reset, contact your WABCO partner.                                                                                                    |
| 4067-12               | 6508412         | Switch ignition off for at least 5 s. If the fault is still current after the ignition reset, contact your WABCO partner.                                                                                                    |
| 4068-12               | 6510012         | Switch ignition off for at least 5 s. If the fault is still current after the ignition reset, contact your WABCO partner.                                                                                                    |
| 4069-12               | 6511612         | Switch ignition off for at least 5 s. If the fault is still current after the ignition reset, contact your WABCO partner.                                                                                                    |
| 4088-12               | 6542012         | Switch ignition off for at least 5 s. If the fault is still current after the ignition reset, contact your WABCO partner.                                                                                                    |

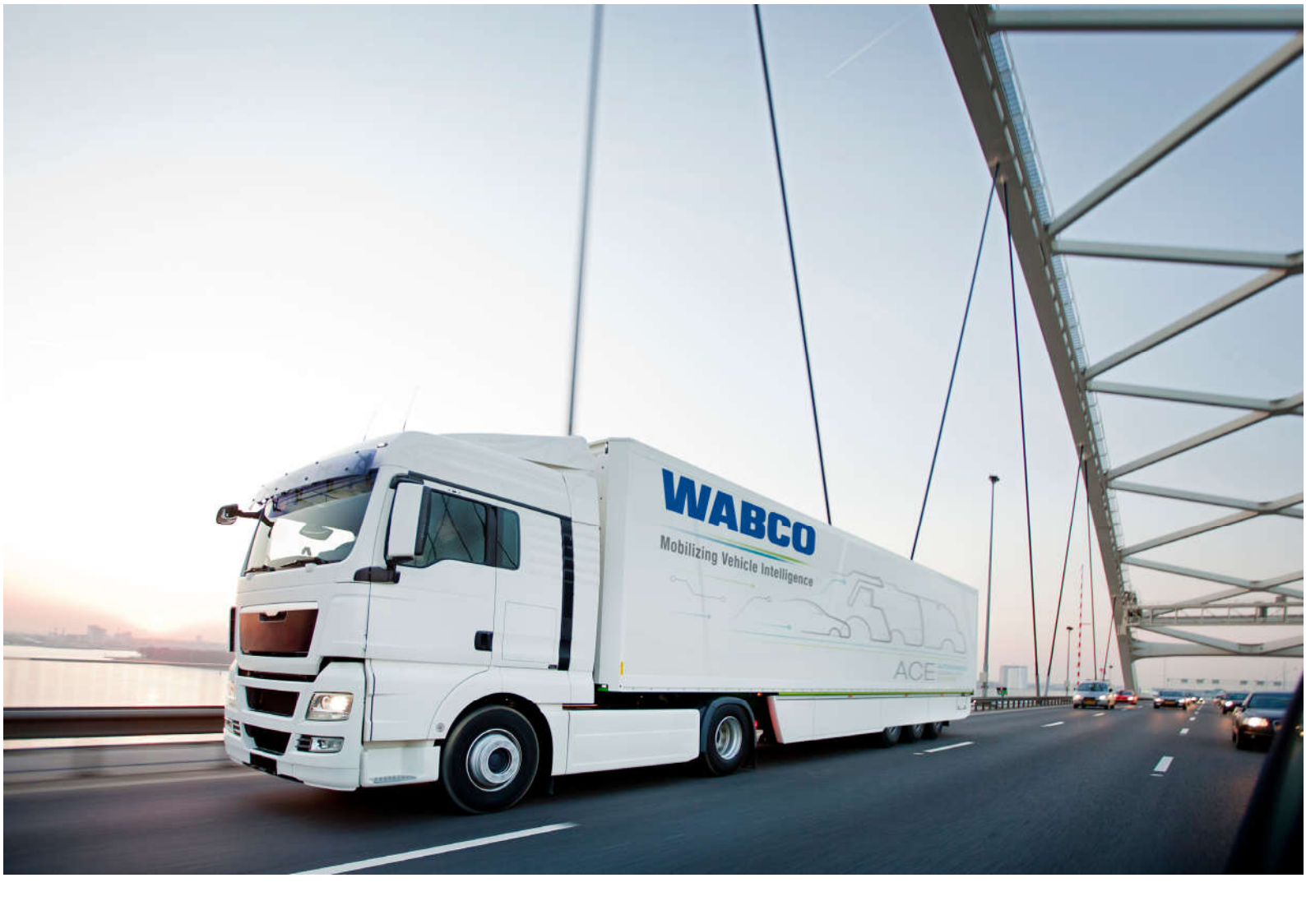

You can find information on WABCO products here: https://www.wabco-customercentre.com Please contact your WABCO partner for further information.

### ZF Friedrichshafen AG

ZF is a global technology company and supplies systems for passenger cars, commercial vehicles and industrial technology, enabling the next generation of mobility. ZF allows vehicles to see, think and act. In the four technology domains Vehicle Motion Control, Integrated Safety, Automated Driving, and Electric Mobility, ZF offers comprehensive solutions for established vehicle manufacturers and newly emerging transport and mobility service providers. ZF electrifies different kinds of vehicles. With its products, the company contributes to reducing emissions and protecting the climate.

ZF, which acquired WABCO Holdings Inc. on May 29, 2020, now has 162,000 employees worldwide with approximately 260 locations in 41 countries. In 2019, the two then-independent companies achieved sales of €36.5 billion (ZF) and \$3.4 billion (WABCO).

With the integration of WABCO, the leading global supplier of braking control systems and other advanced technologies that improve the safety, efficiency and connectivity of commercial vehicles ZF will create a new level of capability to pioneer the next generation of solutions and services for original equipment manufacturers and fleets globally. WABCO, with almost 12,000 people in 40 locations worldwide, will now operate under the ZF brand as its new Commercial Vehicle Control Systems division.

AUTONOMOUS CONNECTED ELECTRIC

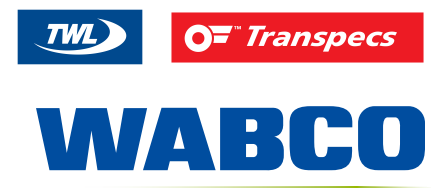